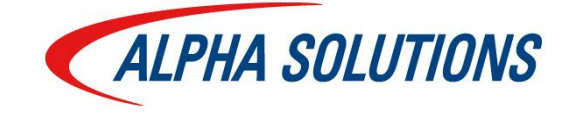

# **User Scenario ASSMB**

AppSource

Kontakt:

Margarete Neumüller Consultant / Projektleiterin margarete.neumueller@alpha-solutions.ch

Alpha Solutions AG Schuppisstrasse 7 · 9016 St. Gallen · T +41 58 200 10 10 · info@alpha-solutions.ch Leutschenbachstrasse 55 • 8050 Zürich • T +41 58 200 18 18 • www.alpha-solutions.ch

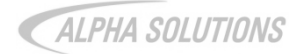

## Inhalt

| In | ha                                   | lt                                           |                                         | 1   |  |  |  |  |
|----|--------------------------------------|----------------------------------------------|-----------------------------------------|-----|--|--|--|--|
| 1  |                                      | Insta                                        | Illation                                | 2   |  |  |  |  |
| 2  |                                      | Bem                                          | erkungen zu Kreditoren und Debitoren    | 3   |  |  |  |  |
| 3  |                                      | Aktu                                         | alisierung Buchungs-/ Belegdatum        | 4   |  |  |  |  |
| 4  |                                      | Buch                                         | nungsvorauswahl in Benutzer Einrichtung | 5   |  |  |  |  |
| 5  |                                      | aufsbestellung aus Verkaufsauftrag erstellen | 6                                       |     |  |  |  |  |
|    | 5.                                   | 1                                            | Einkaufsbestellung erstellen            | 6   |  |  |  |  |
|    | 5.2                                  | 2                                            | Artikel reservieren                     | 7   |  |  |  |  |
|    | 5.3                                  | 3                                            | Nachträgliche Änderungen                | 7   |  |  |  |  |
|    | 5.4                                  | 4                                            | Direktlieferung                         | 8   |  |  |  |  |
|    | 5.                                   | 5                                            | Texte und Titel in Verkaufsaufträgen    | 8   |  |  |  |  |
|    | 5.0                                  | 6                                            | Berücksichtigung Einheitencode          | 9   |  |  |  |  |
| 6  |                                      | VK-F                                         | Preis inkl. MWST auf Artikelkarte       | 10  |  |  |  |  |
| 7  |                                      | Direl                                        | xtbestellung aus Montage                | .11 |  |  |  |  |
|    | 7.                                   | 1                                            | Allgemein                               | .11 |  |  |  |  |
|    | 7.2                                  | 2                                            | Artikel reservieren                     | .11 |  |  |  |  |
| 8  |                                      | Verb                                         | rauch-Info                              | 12  |  |  |  |  |
| 9  |                                      | Verp                                         | ackungsmenge und Mindestmenge           | 13  |  |  |  |  |
| 1( | )                                    | Histo                                        | orydaten für Debitor, Kreditor, Artikel | 14  |  |  |  |  |
| 11 |                                      | Offe                                         | rt-Statusarchiv                         | 15  |  |  |  |  |
| 12 | 2                                    | Verk                                         | aufsarchiv - Letzte Version             | 16  |  |  |  |  |
| 13 | 3                                    | Sam                                          | melrechnung                             | .17 |  |  |  |  |
| 14 | 4 Wareneingänge / -ausgänge          |                                              |                                         |     |  |  |  |  |
| 15 | 5                                    | Verw                                         | veis auf Rahmenaufträge/ -bestellungen  | 19  |  |  |  |  |
| 16 | 6                                    | Einka                                        | aufs- und Verkaufszeilen aktualisieren  | 20  |  |  |  |  |
| 17 | ' Lagerhaltungsdaten synchronisieren |                                              |                                         |     |  |  |  |  |

## 1 Installation

- 1. Unterstütztes Setup öffnen.
- 2. Alpha KMU Setup initialisieren wählen.

| ← 1                     | INTERSTUTZTES SETUP   ARBEITSDATUM: 28.01.2021                                                         | WIE MÖCHTEN SIE W    | VEITER VERFAHREN?      |            | ∠ × | × .                          |
|-------------------------|----------------------------------------------------------------------------------------------------|----------------------|------------------------|------------|-----|------------------------------|
|                         | 🔎 Suchen 🗱 In Excel öffnen 🛛 Weitere Optionen                                                          | unterst              |                        |            |     | \[\] \[=                     |
|                         | NAME                                                                                                   | Zu "Seiten und Auf   | gaben" wechseln        |            |     | STATUS                       |
|                         | Geschäftsdaten migrieren                                                                               | > Unterstütztes Se   | etup                   | Verwaltung | - 1 | Nicht abgeschlossen          |
|                         | Cachflownlanung einrichten                                                                             | -                    |                        |            |     | Nicht abneschlossen          |
|                         | Ganahmigungsworkflows einrichten                                                                       |                      |                        |            |     | Nicht abgeschlossen          |
|                         | Debiterengenehmigungsworkflow einrichten                                                               |                      |                        |            |     | Nicht abgeschlossen          |
|                         |                                                                                                    |                      |                        |            |     |                              |
|                         | E-Mail einforten                                                                                       |                      |                        |            |     | Nicht abgeschlossen          |
|                         | E-Mail-Protokollierung einrichten                                                                      |                      |                        |            |     | Nicht abgeschlossen          |
|                         | Inren Unternenmensposteingang in Outlook einrichten                                                    |                      |                        |            |     | Nicht abgeschlossen          |
|                         | Benchtsdaten einnchten                                                                                 |                      |                        |            |     | Nicht abgeschlossen          |
|                         | Artikelgenehmigungsworkflow einrichten                                                                 |                      |                        |            |     | Nicht abgeschlossen          |
|                         | Azure Active Directory einrichten                                                                      |                      |                        |            |     | Nicht abgeschlossen          |
|                         | Zahlungsgenehmigungsworkflow einrichten                                                                |                      |                        |            |     | Nicht abgeschlossen          |
|                         | Dynamics 365 for Sales-Verbindung einrichten                                                           |                      |                        |            |     | Nicht abgeschlossen          |
|                         | MWST einrichten                                                                                        |                      |                        |            |     | Nicht abgeschlossen          |
|                         | Konsolidierungsberichte einrichten                                                                     |                      |                        |            |     | Nicht abgeschlossen          |
| _                       | Set up Intelligent Cloud                                                                               |                      |                        |            |     | Nicht abgeschlossen          |
|                         | Alpha KMU Setup initialisieren                                                                         |                      |                        |            | 1   | Abgeschlossen                |
|                         |                                                                                                    |                      |                        |            |     |                              |
| ALPHA KM                | U EINRICHI UNG                                                                                         |                      |                        |            |     | л" ×                         |
| \$                      |                                                                                                    |                      |                        |            |     | A                            |
| Abteilung               | Verkauf - Sie können alle Alpha KMU Funktionen für die Verkaufsabteilung hier einrichten               |                      |                        |            |     |                              |
| GEBEN SI                | ALLGEMEINE EINRICHTUNGEN FÜR DEN VERKAUF AN.                                                           |                      |                        |            |     |                              |
| Buchungs                | orauswahl                                                                                              |                      | Fakturieren            |            |     | ×                            |
| Verpackun               | gsmenge prüfen                                                                                         |                      |                        |            |     |                              |
| Rechnung                | an Debitor aktualisieren                                                                               |                      |                        |            |     |                              |
| Status von              | archivierten Offerten ändern                                                                           |                      |                        |            |     |                              |
| Artik MWS               | I-Geschäftsbuchungsgruppe                                                                              |                      | EU                     |            |     |                              |
| SIE KÖNNI<br>Belege par | EN ZUSÄTZLICHE KOMFORTFUNKTIONEN FÜR DIE SAMMELRECHNUNG AKTIVIEREN                                     |                      |                        |            |     |                              |
| Sammelre                | hnung: Leerzelle zwischen Lieferungen einfügen                                                         |                      |                        |            |     |                              |
| Sammelre                | chnung: Externe Belegnr, übernehmen                                                                    |                      |                        |            |     |                              |
| Sammelre                | hnung: Auftragsnr. übernehmen                                                                          |                      |                        |            |     |                              |
| CEREN SI                | THE VEDUALTENSWEISE NED EDSTELLING EINED EINKALISSRESTELLING ALS NEM VEDKALISSALI                      | TRAG AN              |                        |            |     |                              |
| Verkaufsze              | ilenarten                                                                                              |                      | Artikel & Text & Titel |            |     | ×                            |
| Reserviere              | n · · · · · · · · · · · · · · · · · · ·                                                                |                      |                        |            |     |                              |
| Direktliefe             | ung verwenden                                                                                          |                      |                        |            |     |                              |
| Einheitenc              | ode                                                                                                    |                      | Von Verkaufszeile      |            |     | τ                            |
| EK-Bestelli             | ing und VK-Auftrag verknüpfen                                                                          |                      |                        |            |     |                              |
| WÄHLEN S                | IE AUS, AUF WELCHEN BELEGEN SIE DAS BEMERKUNGS-POPUP DES AUFTRAGGEBERS AKTIVIEREN                      | WOLLEN.              |                        |            |     |                              |
| Bei Verkau              | fsrechnungen anzeigen                                                                                  |                      |                        |            |     |                              |
| Bei Verkau              | fsaufträgen anzeigen                                                                                   |                      |                        |            |     |                              |
| pei Kanme               | naurstagen anzeigen                                                                                    |                      |                        |            |     |                              |
| aei verkau              | eveneren ensergell                                                                                     |                      |                        |            |     |                              |
| SIE KÖNNI<br>Datum vor  | EN DAS BUCHUNGS- UND BELEGDATUM VOR DER BUCHUNG ANPASSEN. WÄHLEN SIE AUS, WIE DIES<br>Buchung anpassen | GEHANDHABT WERDEN SO | Automatisch            |            |     |                              |
| Buchungs                | iatum anpassen                                                                                         |                      |                        |            |     |                              |
| Belegdatu               | n anpassen                                                                                             |                      |                        |            |     |                              |
|                         |                                                                                                    |                      |                        |            |     | Zunück Weiter Ferrig stallen |

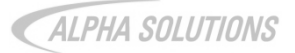

## 2 Bemerkungen zu Kreditoren und Debitoren

Die Funktion erfolgt im Verkaufs-, Einkaufs- sowie im Serviceprozess identisch. Im Folgenden wird die Funktion anhand eines Verkaufsprozesses beschrieben.

### Einrichtung:

 Unter Debitoren & Verkauf Einrichtung (bzw. Kreditoren und Einkauf Einrichtung oder Service Einrichtung) ist im Inforegister Alpha KMU > Debitorenbemerkungen auszuwählen, für welche Belege die Debitorenbemerkungen angezeigt werden sollen.

| $\leftarrow$ | DEBITOREN & VERKAUF EINR.   ARBEITSDATUM: 28.01.2021             | 十                                                                            | ✓ GESPEICHERT |
|--------------|------------------------------------------------------------------|------------------------------------------------------------------------------|---------------|
|              | Debitoren & Verkauf Einr.                                        |                                                                              |               |
|              | Debitorengruppen Zahlungen Dateianhang anzeigen Weitere Optionen |                                                                              |               |
|              | Hintergrundbuchung >                                             |                                                                              |               |
|              | Archivierung >                                                   |                                                                              |               |
|              | Dynamics 365 for Sales >                                         |                                                                              |               |
|              | Alpha KMU                                                        |                                                                              |               |
|              | ALLGEMEIN                                                        | ERSTELLUNG EK-BESTELLUNG                                                     |               |
|              | Buchungsvorauswahl · · · · · · · Fakturieren                     | Verkaufszeilenarten · · · · · · · · · · · · · · · · · Artikel & Text & Titel | •             |
|              | Verpackungsmenge prüfen · · · · · · · · · · · · · · · · · ·      | Reservieren · · · · · · · · · · · · · · · · · · ·                            |               |
|              | Rechnung-An Debitor aktualisieren · · · · · · · · ·              | Direktlieferung verwenden                                                    |               |
|              | Status von archivierten Offerten ändern                          | Einheitencode · · · · · · · · · · · · · · · · Artikel-Basiseinheit           | •             |
|              | Artikel MWST-Geschäftsbuchungsgruppe                             | EK-Bestellung und VK-Auftrag verknüpfen                                      |               |
|              | SAMMELRECHNUNG                                                   | DEBITORENBEMERKUNGEN                                                         |               |
|              | Belege nach Sammelbuchungen löschen · · · · · ·                  | Bei Verkaufsrechnungen anzeigen                                              |               |
|              | Sammelrechnung: Leerzeile zwischen Lieferu 🐳 🔘 📃                 | Bei Verkaufsaufträgen anzeigen                                               |               |
|              | Sammelrechnung: Externe Belegnr. überneh 🐳 🔘                     | Bei Rahmenaufträgen anzeigen · · · · · · · · · · · · · · · · · · ·           |               |
|              | Sammelrechnung: Auftragsnummer überneh · .                       | Bei Verkaufsofferten anzeigen                                                |               |
|              |                                                                  | DATUMSÄNDERUNG IM BUCHUNGSPROZESS                                            |               |
|              |                                                                  | Datum vor Buchung anpassen                                                   | •             |
|              |                                                                  | Buchungsdatum anpassen                                                       |               |
|              |                                                                  | Belegdatum anpassen · · · · · · · · · · · · · · · · · · ·                    |               |

2. Bemerkungen sind auf der Debitorenkarte im Menüband zu hinterlegen.

- 1. Sobald für einen Beleg der Primärschlüssel generiert und der Debitor ausgewählt wird, erscheint ein Fenster mit der Debitorenbemerkung.
- 2. Zusätzlich zeigt auf Kopfebene des Belegs ein Flow-Field im Inforegister Allgemein an, ob eine Debitorenbemerkung vorhanden ist: Debitorenbemerkung vorhanden: Ja / Nein.
- 3. Bei Buchung des Belegs erscheint das Bemerkungsfenster erneut.
- 4. Erst sobald die Bemerkung geschlossen wird, kann der Beleg gebucht werden (Liefern, Fakturieren, Liefern und Fakturieren).

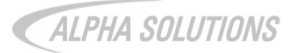

# 3 Aktualisierung Buchungs-/ Belegdatum

Diese Funktion steht für den Verkauf sowie Einkauf zur Verfügung. Nachfolgende Beschreibung orientiert sich am Verkauf.

## Einrichtung:

- In der Debitoren & Verkauf Einrichtung ist im Inforegister Alpha KMU > Datumsänderung im Buchungsprozess zu hinterlegen, ob das Datum vor der Buchung angepasst werden soll und falls ja, ob manuell oder automatisch.
- 2. Es ist möglich, nur das Buchungsdatum, nur das Belegdatum oder beides anzupassen.

| DEBITOREN & VERKAUF EINR.   ARBEITSDATUM: 28.01.2021             | Ø      | +                                                                              | √ GESPEICHERT |
|------------------------------------------------------------------|--------|--------------------------------------------------------------------------------|---------------|
| Debitoren & Verkauf Einr.                                        |        |                                                                                |               |
| Debitorengruppen Zahlungen Dateianhang anzeigen Weitere Optionen |        |                                                                                |               |
| Hintergrundbuchung >                                             |        |                                                                                |               |
| Archivierung >                                                   |        |                                                                                |               |
| Dynamics 365 for Sales >                                         |        |                                                                                |               |
| Alpha KMU                                                        |        |                                                                                |               |
| ALLGEMEIN                                                        |        | ERSTELLUNG EK-BESTELLUNG                                                       |               |
| Buchungsvorauswahl Fakturieren                                   | •      | Verkaufszeilenarten · · · · · · · · · · · · · · · · · · Artikel & Text & Titel | •             |
| Verpackungsmenge prüfen · · · · · · · · · · · · · · · ·          |        | Reservieren · · · · · · · · · · · · · · · · · · ·                              |               |
| Rechnung-An Debitor aktualisieren · · · · · · · · · ·            |        | Direktlieferung verwenden                                                      |               |
| Status von archivierten Offerten ändern                          |        | Einheitencode Artikel-Basiseinheit                                             | •             |
| Artikel MWST-Geschäftsbuchungsgruppe · · · · · INLAND            | $\sim$ | EK-Bestellung und VK-Auftrag verknüpfen 🛛                                      |               |
| SAMMELRECHNUNG                                                   |        | DEBITORENBEMERKUNGEN                                                           |               |
| Belege nach Sammelbuchungen löschen · · · · · ·                  |        | Bei Verkaufsrechnungen anzeigen · · · · · · · · · ·                            |               |
| Sammelrechnung: Leerzeile zwischen Lieferu ·                     |        | Bei Verkaufsaufträgen anzeigen · · · · · · · · · · · ·                         |               |
| Sammelrechnung: Externe Belegnr. überneh 🕓 💽                     |        | Bei Rahmenaufträgen anzeigen · · · · · · · · · · · · · · ·                     |               |
| Sammelrechnung: Auftragsnummer überneh 🕤 💽                       |        | Bei Verkaufsofferten anzeigen                                                  |               |
|                                                                  |        | DATUMSÄNDERUNG IM BUCHUNGSPROZESS                                              |               |
|                                                                  |        | Datum vor Buchung anpassen                                                     | ×             |
|                                                                  |        | Buchungsdatum anpassen                                                         |               |
|                                                                  |        | Belegdatum anpassen · · · · · · · · · · · · · · · · · · ·                      |               |

- Falls in der Einrichtung Datum vor Buchung anpassen = Automatisch ausgewählt wird, wird beim Buchen des Belegs das Buchungs- bzw. das Belegdatum, je nach Auswahl, automatisch auf das aktuelle Arbeitsdatum angepasst.
- Falls in der Einrichtung Datum vor Buchung anpassen = Manuell ausgewählt wird, wird beim Buchen des Belegs ein Bearbeitungsfenster geöffnet. Hier kann das Buchungsdatum manuell angepasst werden. Als Default-Wert wird das aktuelle Arbeitsdatum vorgeschlagen. Erst durch Auswahl von Ja oder Nein wird der Beleg gebucht.

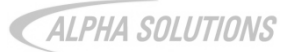

## 4 Buchungsvorauswahl in Benutzer Einrichtung

Bei dieser Funktion kann pro Benutzer definiert werden, wie gebucht werden soll. Zur Auswahl steht:

- Buchen > Liefern
- Buchen > Fakturieren
- Buchen > Liefern & Fakturieren

## Einrichtung:

1. Einzurichten in der Benutzer Einrichtung.

| $\leftarrow$ | BENUTZER EINRICHTUN | ~6                                            | √ GESPEICHERT  |                     |                      |                     |                     |     |  |
|--------------|---------------------|-----------------------------------------------|----------------|---------------------|----------------------|---------------------|---------------------|-----|--|
|              |                     | 🐺 Liste bearbeiten                            |                | Löschen             | Dateianhang anzeigen |                     | In Excel öffnen     | n V |  |
|              | BENUTZER-<br>ID     | BUCHUN BU<br>(VERKAU (EII                     | CHUN<br>IKAUF) | BUCHUN<br>(SERVICE) | BUCHUN<br>(VERKAU    | BUCHUN<br>(EINKAUF) | BUCHUN<br>(SERVICE) |     |  |
|              | ALPHA\ALEX          | •                                             |                |                     |                      |                     |                     |     |  |
|              |                     | Liefern<br>Fakturieren<br>Liefern & Fakturier | en             |                     |                      |                     |                     |     |  |

- 1. Beim Buchen eines Belegs erscheint das Bemerkungsfenster mit der für den Benutzer hinterlegten Standard-Auswahl *Liefern, Fakturieren* oder *Liefern und Fakturieren*.
- 2. Die Auswahl kann manuell bearbeitet werden.
- 3. Das Fenster muss manuell mit OK oder Abbrechen geschlossen werden.

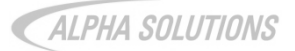

## 5 Einkaufsbestellung aus Verkaufsauftrag erstellen

Einrichtung (Voraussetzung für alle nachfolgenden Unterkapitel):

- 1. Einzurichten in der Debitoren & Verkauf Einrichtung > Inforegister Alpha KMU > Erstellung EK-Bestellung.
- 2. Auf der Artikelkarte muss im Inforegister Beschaffung > Einkauf ein Kreditor hinterlegt sein.

| C DEBITOREN & VERKAUF EINR.   ARBEITSDATUM: 28.01.2021           |        | + 🔟                                                                   | √ GESPEICHERT , K |
|------------------------------------------------------------------|--------|-----------------------------------------------------------------------|-------------------|
| Debitoren & Verkauf Einr.                                        |        |                                                                       |                   |
| Debitorengruppen Zahlungen Dateianhang anzeigen Weitere Optionen |        |                                                                       |                   |
| Hintergrundbuchung >                                             |        |                                                                       |                   |
| Archivierung >                                                   |        |                                                                       |                   |
| Dynamics 365 for Sales >                                         |        |                                                                       |                   |
| Alpha KMU                                                        |        |                                                                       |                   |
| ALLGEMEIN                                                        |        | ERSTELLUNG EK-BESTELLUNG                                              |                   |
| Buchungsvorauswahl Fakturieren                                   | •      | Verkaufszeilenarten · · · · · · · · · · · · Artikel & Text & Titel    | •                 |
| Verpackungsmenge prüfen · · · · · · · · · · · · · · · · · · ·    |        | Reservieren · · · · · · · · · · · · · · · · · · ·                     |                   |
| Rechnung-An Debitor aktualisieren · · · · · · · · ·              |        | Direktlieferung verwenden                                             |                   |
| Status von archivierten Offerten ändern 🛛                        |        | Einheitencode · · · · · · · · · · · · · · · · Artikel-Basiseinheit    | •                 |
| Artikel MWST-Geschäftsbuchungsgruppe                             | $\sim$ | EK-Bestellung und VK-Auftrag verknüpfen                               |                   |
| SAMMELRECHNUNG                                                   |        | DEBITORENBEMERKUNGEN                                                  |                   |
| Belege nach Sammelbuchungen löschen · · · · · ·                  |        | Bei Verkaufsrechnungen anzeigen · · · · · · · · · · · · · · · · · · · |                   |
| Sammelrechnung: Leerzeile zwischen Lieferu 🕐 💽                   |        | Bei Verkaufsaufträgen anzeigen                                        |                   |
| Sammelrechnung: Externe Belegnr. überneh 🕐 💽                     |        | Bei Rahmenaufträgen anzeigen · · · · · · · · · · · · · · · · · · ·    |                   |
| Sammelrechnung: Auftragsnummer überneh 🕤 💽                       |        | Bei Verkaufsofferten anzeigen · · · · · · · · · · · · · · · · · · ·   |                   |
|                                                                  |        | DATUMSÄNDERUNG IM BUCHUNGSPROZESS                                     |                   |
|                                                                  |        | Datum vor Buchung anpassen                                            | Ŧ                 |
|                                                                  |        | Buchungsdatum anpassen                                                |                   |
|                                                                  |        | Belegdatum anpassen                                                   |                   |

## 5.1 Einkaufsbestellung erstellen

- 1. Neuen Verkaufsauftrag erstellen
- 2. Über das Menüband des Belegs auf Einkaufsbestellung erstellen klicken.

| Aligencin     were retrieved       Nr.     1051       Debtoremme     1050       Arz. archiveter Versionen     0       Zustandigkebeinheimode     ULZERN       Debtoremme     Mebbel Meller       Versitz     Salutarugeturun       Bachungsdatum     28012021       Batul     Salutarugeturun       Versitz     Salutarugeturun       Batularugeturun     Salutarugeturun       Ressez     Salutarun       Batularun     28012021       Batularun     28012021       Batularun     Salutarun       Batularun     28012021       Batularun     Salutarun       Batularun     Salutarun                                                                                                    | 1063       Kortaki       Her Midhald Emanuel       Verkaufschanzenn.       Image: Status         1000       Arc. archivieter Versionen       0       Zustnindjietesenhetencode       Image: Status         Mobel Meller       Belegistum       2801.2021       20pewiszene Benutzer-ID       Image: Status         Inchringsdatum       2801.2021       Status       Offen         Inchringsdatus       2801.2021       Status       Offen         Inchringsdatus       2802.2021       Belegister       ja         Inchringsteiter       Gewitschste Lieferdatum       Edit 2021       Belegister       ja         Inchringsteiter       Image: Status       Offen       Image: Status       Offen         Inchringsteiter       Image: Status       Image: Status       Image: Status       Image: Status         0000       Offen       20peagest Lieferdatum       Image: Status       Image: Status       Image: Status         0000       Offen       Externe Belogurumer:       Image: Status       Image: Status       Image: Status       Image: Status         0000       Offen       Verkauferoleen       PS       Image: Status       Image: Status       Image: Status       Image: Status       Image: Status       Image: Status       Image: Status       Image: S                                                                                                    | ver                                                                                          | er anzeige |
|----------------------------------------------------------------------------------------------------|----------------------------------------------------------------------------------------------------|----------------------------------------------------------------------------------------------|------------|
| r.     1063     Mortals     Herr Michael Emanuel     Winkufschancenv.     Image: Status       ebiosenne     10000     Ar. archivieter Versionen     0     Zuständigkeitseinheitenode     ULEERN       ebiosenne     Mobel Meler     Belogatam     2801.0221     0     Zuständigkeitseinheitenode     ULEERN       ERKAUF AN     Belogatam     2801.0221     0     Zuständigkeitseinheitenode     ULEERN       derese     Tachterstr. 4-10     Auftragsatam     2801.0221     0     Belogatam     0       tit     Luzen     Gewinschles Lieferdatam     200.0221     0     Belogatam     0     0       tit     Luzen     Gewinschles Lieferdatam     200.0221     0     Belogatam     0     0       tit     Luzen     Gewinschles Lieferdatam     200.0221     0     Belogatam     0     0       tit     Luzen     Gewinschles Lieferdatam     200.0221     0     Belogatam     0     0       tit     Luzen     Gewinschles Lieferdatam     200.0221     0     Belogatam     0     0       tit     Luzen     Bereferenz     Enderedatam     0     0     0     0       tit     Sachbearbehr     Escherenz     0     0     0     0     0 </th <th>1065     Montal:     Herr Mchail Ensuel     Verlaufschandern.     Image: Status       10000     Anz. archivients Versionen     201.0221     201.021     201.021       Mobel Meler     Belogstatum     2801.0221     58.4us     Offen       Buckungstatum     2801.0221     58.4us     Offen       Titchleistr. 4-10     Aufragistatum     2801.0221     68.4us     Offen       Buckungstatum     2801.0221     68.4us     Offen     3.4us       Code     Falligietischetencode     Jackungstatum     2801.0221     68.4us     Jackungstatum       Gewöndnetes Liefenstum     2801.0221     Meterseise     Jackungstatum     Jackungstatum     Jackungstatum       Gobio     Ch4     Deterse Belognummer     Code     Jackungstatum     Jackungstatum     Jackungstatum       Gobio     Ch4     Deterse Belognummer     Code     Jackungstatum     Jackungstatum       Code     Ch4     Deterse Belognumer     Code     Jackungstatum     Jackungstatum       Verkaufercode     PS     Verkaufercode     Deterse Benerizungen vorhanden     Jackungstatum       Kampagnerner.     Code     Status     Deterse Benerizungen vorhanden     Jackungstatum       Kampagnerner.     Code     Status     Deterse Benerizungen vorhanden     Jacku</th> <th> Kontakt · · · · · · · · · · · · · · · · · · ·</th> <th></th> | 1065     Montal:     Herr Mchail Ensuel     Verlaufschandern.     Image: Status       10000     Anz. archivients Versionen     201.0221     201.021     201.021       Mobel Meler     Belogstatum     2801.0221     58.4us     Offen       Buckungstatum     2801.0221     58.4us     Offen       Titchleistr. 4-10     Aufragistatum     2801.0221     68.4us     Offen       Buckungstatum     2801.0221     68.4us     Offen     3.4us       Code     Falligietischetencode     Jackungstatum     2801.0221     68.4us     Jackungstatum       Gewöndnetes Liefenstum     2801.0221     Meterseise     Jackungstatum     Jackungstatum     Jackungstatum       Gobio     Ch4     Deterse Belognummer     Code     Jackungstatum     Jackungstatum     Jackungstatum       Gobio     Ch4     Deterse Belognummer     Code     Jackungstatum     Jackungstatum       Code     Ch4     Deterse Belognumer     Code     Jackungstatum     Jackungstatum       Verkaufercode     PS     Verkaufercode     Deterse Benerizungen vorhanden     Jackungstatum       Kampagnerner.     Code     Status     Deterse Benerizungen vorhanden     Jackungstatum       Kampagnerner.     Code     Status     Deterse Benerizungen vorhanden     Jacku                                                                                                    | Kontakt · · · · · · · · · · · · · · · · · · ·                                                |            |
| ebioremer.     1000     V     Arz. schwieter Versionen     0     Zuständigketseinheitenoder     LUEERN       ebioremane     Mobel Meler     Belogatam     2801.3221     1     20pelsiene Benutzer-ID     1       ERKAUR AN     Buchungsdatam     2801.3221     1     3tad     Offen     1       Rese -     Tindherst. 4-10     Artingsdatam     2801.3221     1     Belogatam     1       1     Luzem     Gewönschtes Lieferdatum     200.3221     1     Belogenet     1       1     Luzem     Gewönschtes Lieferdatum     200.3221     1     Belogenet     1       2     6000     2.9esagtes Lieferdatum     1     Arter: SES:ScherBelow     1     1       2     6000     2.9esagtes Lieferdatum     1     1     1     1     1       2     6000     2.9esagtes Lieferdatum     1     1     1     1     1       2     6000     2.9esagtes Lieferdatum     1     1     1     1     1       2     6000     1     1     1     1     1     1     1       2     6000     1     1     1     1     1     1     1       3     1     1     1     1     1 </th <th>10000     Arz. archivieter Versionen     d     Zustandigketseinhetencoden     LUZESN       Mobel Meler     Belogistam     28.01.2021     D     Salus     Offen       Buch ungstatum     28.01.2021     Salus     Offen     Aufragstatum     Belogistam     Belogistam</th> <th></th> <th></th>                                                                            | 10000     Arz. archivieter Versionen     d     Zustandigketseinhetencoden     LUZESN       Mobel Meler     Belogistam     28.01.2021     D     Salus     Offen       Buch ungstatum     28.01.2021     Salus     Offen     Aufragstatum     Belogistam     Belogistam                                                                                                    |                                                                                              |            |
| Mobel Meller     Belgstatum     28.01.2021     Development     Development     Devel                                                                                                    | Mobel Meller     Belegistum     28012021     Zupewissen Benutzer-ID     Image in the image in the image in t                   | V Anz. archivierter Versionen · · · · · 0 Zuständigkeitseinheitencode · · · · LUZERN         | ~          |
| RKLIF AN Weiter Optionen                                                                                                    | Buchungsdatum     28.01.2021     Statu     Offen       Tochest.4-10     Aufragsdatum     28.01.2021     Netoperie     Image: Control of Control of Cont                                                                    | V Belegdatum ····· 28.01.2021                                                                | ~          |
| Insee Techense - 10 Auftragodatum 22.01.221 Techense - 10 Auftragodatum 22.02.221 Techense - 10 Auftragodatum 22.02.221 Techense - 10 Auftragodatum - 10 Techense - 10 Auftragodatum - 10 Techense - 10 Techese - 10 Au                                                                                                    | Indextr. 4-10     Auftragidatum     28.01.2021     Nettopreise     Image: Control of the University of the University of                    | Buchungsdatum ····· 28.01.2021 🛅 Status ····· Offen                                          |            |
| resse 2                                                                                                    | Faligleibdatum     28.02.2021     Belegtet     ja       Luzem     Gewönschtes Lieferdatum     C     ARECTSECSCHEDBUND       6000     Operative Sufferdatum     C     C       6000     Debene Belegnummer     C     SemerLungen vorhanden     Nein       1000006     Hzer Reinerz     SemerLungen vorhanden     Nein       1000006     Stobbarbeiter     SemerLungen vorhanden     Nein       1000006     Stobbarbeiter     Sobbarbeiter     DebtorenbemerLungen vorhanden     Nein       1000006     Stobbarbeiter     C     DebtorenbemerLungen vorhanden     Nein       1000006     Stobbarbeiter     C     DebtorenbemerLungen vorhanden     Nein       1000006     Stobbarbeiter     C     DebtorenbemerLungen vorhanden     Nein                                                                                                    | Auftragsdatum 28.01.2021                                                                     |            |
| Luzem     Gewönschte Lieferdatum     Image: Construction of the state of the state of t                                                                                                    | Luzem     Gewönschles Liefestufum     Image: Subschlesschlesc | Fälligkeitsdatum 28.02.2021 🖽 Belegtext Ja                                                   |            |
|                                                                                                    | 6000      Zugragetes Lieferdatum     Image: Superagetes Lieferdatum     Image: Superagetes Lieferdatum       Code     CH     Vetrae Belogrummer     Image: Superagetes Lieferdatum     Image: Superagetes Lieferdatum       K100006      Image: Superagetes Lieferdatum     Image: Superagetes Lieferdatum     Image: Superagetes Lieferdatum       Vetraulercode     PS     Image: Superagetes Lieferdatum     Image: Superagetes Lieferdatum     Image: Superagetes Lieferdatum       Superagetes Lieferdatum     Superagetes Lieferdatum     Image: Superagetes Lieferdatum     Image: Superagetes Lieferdatum     Image: Superagetes Lieferdatum       Kampagetenre     Image: Superagetes Lieferdatum     Image: Superagetes Lieferdatum     Image: Superagetes Lieferdatum     Image: Superagetes Lieferdatum       Kampagetenre     Image: Superagetes Lieferdatum     Image: Superagetes Lieferdatum     Image: Superagetes Lieferdatum     Image: Superagetes Lieferdatum       Kampagetenre     Image: Superagetes Lieferdatum     Image: Superagetes Lieferdatum     Image: Superagetes Lieferdatum     Image: Superagetes Lieferdatum       Kampagetes Lieferdatum     Image: Superagetes Lieferdatum     Image: Superagetes Lieferdatum     Image: Superagetes Lieferdatum       Kampagetes Lieferdatum     Image: Superagetes Lieferdatum     Image: Superagetes Lieferdatum     Image: Superagetes Lieferdatum       Imagetes Lieferdatum     Imagetes Lieferdatum     Ima                                                                                                    | Gewünschtes Lieferdatum E ARBEITSBESCHREIBUNO                                                |            |
| der:/Regioncode       OH       ✓       Externe Belegrummer          takkr.       Kt00008       Bre Referez       Externe Belegrummer          der:/Regioncode       PS       Deb/torebemerkungen vorhauden       ////////////////////////////////////                                                                                                    | Code     CH     Externe Belegnummer     Externe Belegnummer     Externe Belegnummer       K1000008     Ihre Referenz     Externe Subscruber     Externe Subscruber       Verbaufenzode     PS     Debitorerbemerkungen vorhanden     ja       Subscruber     Subscruber     Externe Subscruber     Debitorerbemerkungen vorhanden     ja       Debitorerbemerkungen vorhanden     Ja     Debitorerbemerkungen vorhanden     ja                                                                                                    |                                                                                              |            |
| taldrv. kT00008 Bre Referer PS Debtorebenekungen vorhau. Ja<br>fornummer Schbearbeiter Schbearbeiter Obektrerbenekungen vorhau. Ja<br>tal Schbearbeiter Obektrerbenekungen vorhau. Ja<br>tal Debtorebenekungen vorhau. Ja<br>temerkungen vorhau. Ja<br>Debtorebenekungen vorhau. Ja<br>Debtorebenekungen vorhau. Ja<br>Debto                                                                                                    | kT00006     Ithe Referent     Bemerkungen vorhanden     Nein       Verkaufercode     PS     Debitorerbemerkungen vorha.     ja       Sachbearbeiter     Sachbearbeiter     Bemerkungen vorha.     ja       Kampagnenne.     Debitorerbemerkungen vorha.     ja                                                                                                    | V Externe Belegnummer                                                                        |            |
| fornummer     Verläuferode     PS     Debtorebenefungen vorha.     ja       tal     Sachbesrbeiter     Sachbesrbeiter     Benefungen vorha.     ja       Kampagnenze.     Verläuferode     Debtorebenefungen vorha.     ja                                                                                                    | Verkaufercode     PS     Debitorenbemerkungen vorha     ja       Sachbarbeiter      Bemerkungen vorha     Men       Kampagnenne.      Debitorenbemerkungen vorha     ja                                                                                                    | Ihre Referenz Bemerkungen vorhanden Nein                                                     |            |
| tal Sachbearbeher Bemerkungen vorhunden Nein<br>Kampagnenne. Debitorerbemerkungen vorha. ja<br>Item Vervalten Weitere Optionen<br>URSPRÜMB. VK-PREIS ZEILENRAB. ZEILENRET. ZU LEFERN MENDE FAKTURERE, WI                                                                                                    | Sarbearbeiter V Benerkungen vorhanden Nein<br>Kampagnener. V Debitorerbemerkungen vorha ja                                                                                                    | Verkäufercode · · · · · · PS · · Debitorenbemerkungen vorha · Ja                             |            |
| Kampagnenne. Debitorehemekungen vorha. ja<br>Debitorehemekungen vorha. ja<br>Ilen Venwähen Weitere Optionen<br>URSPRUNG VK-PREIS ZEILENRAB ZEILENBET                                                                                                    | Kampagnenn. Debitorenbemerkungen voha- ja                                                                                                    | Sachbearbeiter                                                                               |            |
| lien Venvalten Weitere Optionen<br>URSPRUNG. VK-PREIS ZEILENRAB. ZEILENRET. ZU LIFFERN MENOE FAKTURIER. WA                                                                                                    | understand de christian angen rein son 18                                                                                                    | Kampagnennt.                                                                                 |            |
| ilen Verwalten Webere Optionen ZU<br>URSPRÜND. VK-PREIS ZEILENRAB. ZEILENBET. ZU LIFFERN MENDE FAKTURIER. FAKTURIER. WU                                                                                                    |                                                                                                    | Debitorendenie kungen vonst. 18                                                              |            |
| ten Verwahen Weitere Optionen<br>URSPRÜNG. VK-PREIS ZEILENRAB. ZEILENRET. ZU LIEFERN MENDE FAKTURIER. WU                                                                                                    |                                                                                                    |                                                                                              |            |
| ZU<br>URSPRÜND VK-PREIS ZEILENRAB ZEILENBET ZU LIEFERN MENDE FAKTURIER FAKTURIER WU                                                                                                    | envallen Weitere Optionen                                                                                                    |                                                                                              | 62         |
| UKSPKUNG VK-PREIS ZEILENBAB ZEILENBEI ZU LIEFERN MENGE PARTURIER FARTURIER                                                                                                    | ernalten Weitere Optionen 20                                                                                                    | 20                                                                                           |            |
| I NR. BESCHREIBUNO LAN MENGE MENGE EINHEITEN OHNE MWST % OHNE MWST MENGE GELIEFERT MENGE MENGE DA                                                                                                    | NR. BESCHREIBUND LAN MENDE MENDE EINHEITEN OHNE MINST % DINKE MISST MENDE PARLURER PARLURER WAR                                                                                                    | AN MENOE MENOE EINHEITEN OHNE MWST % OHNE MWST MENOE GELIEFERT MENOE MENOE MENOE MENOE MENOE | DATUM      |

- 3. Es öffnet sich ein Bearbeitungsfenster, in dem alle Verkaufszeilen aufgeführt sind.
- 4. In der Spalte *Übernehmen in Bestellung* Häkchen für die Verkaufsartikel setzen, die in die Einkaufsbestellung übernommen werden sollen.
- 5. Durch Klick auf *OK* wird eine Bestellung angelegt. Es öffnet sich ein Bestätigungsfenster, in dem die neue Bestellnummer aufgeführt wird.
- 6. Die erstellten Einkaufsbestellungen können in der Liste Einkaufsbestellungen eingesehen werden.

## 5.2 Artikel reservieren

## Einrichtung:

1. Reservieren = Ja auswählen

#### Operativ:

- 1. Beim Erstellen einer Einkaufsbestellung wird der Artikel für den Verkaufsauftrag reserviert.
- 2. Für Einkaufsbestellung und Verkaufsauftrag wird jeweils die Spalte reservierte Menge abgefüllt.

## 5.3 Nachträgliche Änderungen

## Einrichtung:

1. EK-Bestellung und VK-Auftrag verknüpfen = Ja auswählen

- 1. Verkaufsauftrag anlegen > Einkaufsbestellung erstellen (siehe Kapitel 1.4.1).
- 2. Änderungen im Verkaufsauftrag vornehmen.
- Es öffnet sich ein Fenster, das darauf hinweist, dass der Verkaufsauftrag auf eine Einkaufsbestellung verweist. Es ist zu bestätigen, dass die Änderungen auf der Einkaufsbestellung vorgenommen werden sollen.
- 4. Bei Änderungen in einer Einkaufsbestellung, die aus einem Verkaufsauftrag erstellt wurde, erscheint dieselbe Meldung.

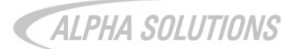

## 5.4 Direktlieferung

## Einrichtung:

1. Direktlieferung verwenden = Ja auswählen.

## Operativ:

- 1. Verkaufsauftrag anlegen > Einkaufsbestellung erstellen (siehe Kapitel 1.4.1).
- 2. In der Einkaufsbestellung wird im Inforegister Lieferung und Zahlung die Debitorenadresse abgefüllt.
- Sobald die Einkaufsbestellung über Buchen > Liefern geliefert wird, wird auch im Verkaufsauftrag die gelieferte Menge abgefüllt bzw. sobald der Verkaufsauftrag über Buchen > Liefern geliefert wird, wird auch in der Einkaufsbestellung die gelieferte Menge abgefüllt.
- 4. Die Einkaufsbestellung kann erst über *Buchen > Fakturieren* fakturiert werden, wenn der Verkaufsauftrag bereits fakturiert ist. Ansonsten erscheint eine Fehlermeldung.

Hinweis: Wenn *Direktlieferung verwenden = Nein* wird als Lieferadresse die Standardadresse (Mandantenadresse) abgefüllt. Ausserdem ist die Fakturierung der Einkaufsbestellung auch möglich, wenn der Verkaufsauftrag noch nicht fakturiert wurde.

## 5.5 Texte und Titel in Verkaufsaufträgen

## Einrichtung:

1. In der Debitoren und Verkauf Einrichtung im Inforegister Alpha KMU unter Erstellung EK-Bestellung die Verkaufszeilenarten Artikel & Text & Titel auswählen.

| C DEBITOREN & VERKAUF EINR.   ARBEITSDATUM: 28.01.2021           | ).     | + 🛍                                               |                        | √ GESPEICHERT | 7 <sup>4</sup> |
|------------------------------------------------------------------|--------|---------------------------------------------------|------------------------|---------------|----------------|
| Debitoren & Verkauf Einr.                                        |        |                                                   |                        |               |                |
| Debitorengruppen Zahlungen Dateianhang anzeigen Weitere Optionen |        |                                                   |                        |               |                |
| Hintergrundbuchung >                                             |        |                                                   |                        |               | _              |
| Archivierung >                                                   |        |                                                   |                        |               | _              |
| Dynamics 365 for Sales >                                         |        |                                                   |                        |               |                |
| Alpha KMU                                                        |        |                                                   |                        |               | _              |
| ALLGEMEIN                                                        |        | ERSTELLUNG EK-BESTELLUNG                          |                        |               |                |
| Buchungsvorauswahl Fakturieren                                   | •      | Verkaufszeilenarten                               | Artikel & Text & Titel | •             |                |
| Verpackungsmenge prüfen · · · · · · · · · · · · · · · · · ·      |        | Reservieren · · · · · · · · · · · · · · · · · · · |                        |               |                |
| Rechnung-An Debitor aktualisieren · · · · · · · · · ·            |        | Direktlieferung verwenden                         |                        |               |                |
| Status von archivierten Offerten ändern 🛛                        |        | Einheitencode                                     | Artikel-Basiseinheit   | •             | ]              |
| Artikel MWST-Geschäftsbuchungsgruppe                             | $\sim$ | EK-Bestellung und VK-Auftrag verknüpfen           |                        |               |                |
| SAMMELRECHNUNG                                                   |        | DEBITORENBEMERKUNGEN                              |                        |               |                |
| Belege nach Sammelbuchungen löschen · · · · · ·                  |        | Bei Verkaufsrechnungen anzeigen                   |                        |               |                |
| Sammelrechnung: Leerzeile zwischen Lieferu · 🕚                   |        | Bei Verkaufsaufträgen anzeigen                    |                        |               |                |
| Sammelrechnung: Externe Belegnr. überneh 🕐 💽                     |        | Bei Rahmenaufträgen anzeigen                      |                        |               |                |
| Sammelrechnung: Auftragsnummer überneh ·                         |        | Bei Verkaufsofferten anzeigen                     |                        |               |                |
|                                                                  |        | DATUMSÄNDERUNG IM BUCHUNGSPROZESS                 |                        |               |                |
|                                                                  |        | Datum vor Buchung anpassen                        | Automatisch            | •             |                |
|                                                                  |        | Buchungsdatum anpassen                            |                        |               |                |
|                                                                  |        | Belegdatum anpassen                               |                        |               | - 1            |

- 1. Verkaufsauftrag mit Titel und Texten anlegen > Einkaufsbestellung erstellen (siehe Kapitel 1.4.1).
- 2. Der Titel und die Texte werden in die Einkaufsbestellung übernommen.

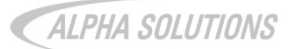

## 5.6 Berücksichtigung Einheitencode

## Einrichtung:

- 1. Einheitencode =
  - o von Verkaufszeile
  - von Einkaufszeile
  - Artikel-Verkaufseinheit
  - o Artikel-Einkaufseinheit
  - o Artikel-Basiseinheit

- 1. Im Verkaufsauftrag wird ein Artikel gewählt, der unterschiedliche Einheitencodes für Einkauf und Verkauf hat.
- 2. Verkaufsauftrag anlegen > Einkaufsbestellung erstellen (siehe Kapitel 1.4.1).
- 3. Je nach Einrichtung wird für die Einkaufsbestellung der Einheitencode von der Verkaufszeile, der Einkaufszeile, die Artikel-Verkaufseinheit, die Artikel-Einkaufseinheit oder die Artikel-Basiseinheit abgefüllt.

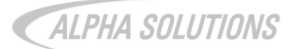

# 6 VK-Preis inkl. MWST auf Artikelkarte

## Einrichtung:

1. In der Debitoren und Verkauf Einrichtung im Inforegister Alpha KMU unter Allgemein die Artikel MWST-Geschäftsbuchungsgruppe definieren.

#### Operativ:

- 1. Auf der Artikelkarte muss die MWST-Geschäftsbuchungsgruppe definiert werden.
- 2. Nach Eingabe des VK-Preises wird automatisch der Verkaufspreis inkl. MWST abgefüllt.
- 3. Der Verkaufspreis inkl. MWST ist sowohl auf Karten- als auch auf Listenebene angezeigt.

Hinweis: Für diese Funktion muss der Verkaufspreis auf der Artikelkarte hinterlegt werden. Verkaufspreise in der Subtabelle werden in der Berechnung nicht berücksichtigt.

|                                                                                                    | TE   ARDENSDATOM: 20.01.2021                                                                                                    |                                                                                      |                                                                                                    | 6                                                                                         | ?) + 🖻                                                                                                    |               |                                                                         |                                                                            |                                                          | √ GESPEICHE                                                   | RT ,        |
|----------------------------------------------------------------------------------------------------|----------------------------------------------------------------------------------------------------|--------------------------------------------------------------------------------------|----------------------------------------------------------------------------------------------------|-------------------------------------------------------------------------------------------|----------------------------------------------------------------------------------------------------|---------------|-------------------------------------------------------------------------|----------------------------------------------------------------------------|----------------------------------------------------------|---------------------------------------------------------------|-------------|
| 1450 · Schutzblech hinten          Verarbeiten       Artikel       Historie       Sonderverkaufspse und -rabatte       Genehmigung anfordern       Dateianhang anzeigen       Aktionen       Navigate       Weniger Optionen         Ig       Artikel ErfJournal       Ig       Artikel ErfJournal       Ig       Artikel ErfJournal |                                                                                                    |                                                                                      |                                                                                                    |                                                                                           |                                                                                                    |               |                                                                         |                                                                            |                                                          |                                                               |             |
|                                                                                                    |                                                                                                    |                                                                                      |                                                                                                    |                                                                                           |                                                                                                    |               |                                                                         |                                                                            |                                                          |                                                               | (           |
|                                                                                                    |                                                                                                    |                                                                                      |                                                                                                    |                                                                                           |                                                                                                    |               |                                                                         |                                                                            |                                                          |                                                               |             |
| Einstandsp                                                                                                    | preise und Buchung >                                                                                                    |                                                                                      |                                                                                                    |                                                                                           |                                                                                                    |               |                                                                         |                                                                            | 3.90                                                     | ROHMAT RC                                                     | TAMHC       |
| Preise und Verkauf Weniger anze                                                                                                    |                                                                                                    |                                                                                      |                                                                                                    |                                                                                           |                                                                                                    |               |                                                                         |                                                                            |                                                          | anzeigen                                                      |             |
| VK-Preis                                                                                                    |                                                                                                    | 200.00                                                                               | DB % · · · · · · · ·                                                                                                    |                                                                                           |                                                                                                    | 98.05         | Verkaufen gesperrt                                                      | • • • • • • • • •                                                          |                                                          |                                                               |             |
| Verkaufspreis                                                                                                    | inkl. MWST                                                                                                    | 216.00                                                                               | Sonderverkaufsprei                                                                                                    | se und -rab                                                                               | Vorhandenen VK-Preise und Ra                                                                                              | batte anzeige | MWST-GeschäftsbuchG.(                                                   | Preis) · · INLAND                                                          |                                                          |                                                               | $\sim$      |
| VK-Preis Ohn                                                                                                    | e MWST                                                                                                    | 200.00                                                                               | RechRabatt zulass                                                                                                    | en · · · · · ·                                                                            |                                                                                                    |               | Mindestverkaufsmenge                                                    |                                                                            |                                                          |                                                               |             |
| VK-Drois inkl                                                                                                    |                                                                                                    |                                                                                      |                                                                                                    |                                                                                           |                                                                                                    |               |                                                                         |                                                                            |                                                          |                                                               |             |
| VK-PIED IIIKI.                                                                                                    | MWST ······                                                                                                    |                                                                                      | Artikelrabattgruppe                                                                                                    |                                                                                           | ROHMAT                                                                                                    | $\sim$        | Verpackungsmenge                                                        |                                                                            |                                                          |                                                               |             |
| VK-Preis/DB -                                                                                                    | Berechnung DB = VK - EP                                                                                                    | •                                                                                    | Artikelrabattgruppe<br>Verkaufseinheitenco                                                                                                    | ide                                                                                       | STK                                                                                                    | ~             | Verpackungsmenge                                                        |                                                                            |                                                          |                                                               |             |
| VK-Preis/DB -                                                                                                    | Berechnung DB = VK - EP                                                                                                    | ▼<br>Einkauf∨ Lager &                                                                | Artikelrabattgruppe<br>Verkaufseinheitenco<br>Montage V Zahlui                                                                                        | ide ·····                                                                                 | ROHMAT<br>STK<br>Finanzbuchhaltung ~                                                                                      | CRM & Marke   | verpackungsmenge                                                        | e∨ Einkaufshis                                                             | storie∨ S                                                | Service 🗸                                                     |             |
| VK-Preis/DB -<br>CRONUS<br>Verkaufsoff                                                                                                    | Berechnung DB = VK - EP<br>(Schweiz) AG Verkauf ~<br>erten Verkaufsaufträge Einkau                                                                                                    | ▼<br>Einkauf∨ Lager &<br>fsofferten Einkaufsbe                                       | Artikelrabattgruppe<br>Verkaufseinheitenco<br>Montage V Zahlui<br>stellungen Debitor                                                                  | ngsverkehr v                                                                              | ROHMAT<br>STK<br>Finanzbuchhaltung ~<br>ren Artikel                                                                       | CRM & Marke   | ting V Verkaufshistori                                                  | e∨ Einkaufshit                                                             | storie V S                                               | Service ~                                                     |             |
| VK-Preis/DB -<br>CRONUS<br>Verkaufsoff<br>Artikel:                                                                                                    | MWSI                                                                                                    | ▼<br>Einkauf ∨ Lager &<br>fsofferten Einkaufsbe<br>in Löschen Verarb                 | Artikelrabattgruppe<br>Verkaufseinheitence<br>Montage V Zahluu<br>stellungen Debitor<br>eiten V Bericht V                                             | ide<br>ngsverkehr ~<br>en Kredito<br>Artikel ~                                            | ROHMAT<br>STK<br>Finanzbuchhaltung ~<br>ren Artikel<br>Sonderpreise und Rabatte                                           | CRM & Marke   | verpackungsmenge ·····<br>ting∨ Verkaufshistoriu<br>gung anfordern∨ Lag | e∨ Einkaufshis<br>er∨ Attribute                                            | storie V S                                               | Service 🗸<br>nhang anzele                                     | gen ∨       |
| VK-Preis/DB -<br>CRONUS<br>Verkaufsoff<br>Artikel: A<br>NR. †                                                                                                    | Berechnung     DB = VK - EP       (Schweiz) AG     Verkauf~       Verkaufsaufträge     Einkau       Alle~     P Suchen       BESCHREIBUNG                                                                                                    | ▼<br>Einkauf∨ Lager &<br>fsofferten Einkaufsbe<br>@ Löschen Verarb<br>BESCHREIBUNO 2 | Artikeirabattgruppe<br>Verkaufseinheitenco<br>Montage V Zahlur<br>stellungen Debitor<br>eiten V Bericht V<br>LAOERBESTA ER:                           | ngsverkehr ~<br>en Kredito<br>Artikel ~<br>SA MON                                         | Finanzbuchhaltung \vee<br>Finanzbuchhaltung \vee<br>ren Artikel<br>Sonderpreise und Rabatte<br>FERT<br>STÜCKLIST ARBEITSP | CRM & Marke   | Verpackungsmenge · · · · · · · · · · · · · · · · · · ·                  | e∨ Einkaufshie<br>er∨ Attribute<br>VK-PREIS I                              | storie V S<br>V Dateia<br>ERKAUFS<br>INKL. MWST          | Service ~<br>nhang anzeig<br>kREDITOR                         | gen∨<br>SU  |
| VK-Preis/DB -<br>CRONUS<br>Verkaufsoff<br>Artikel: 4<br>NR.1<br>1255                                                                                                    | Berechnung     DB = VK - EP       S (Schweiz) AG     Verkauf~       Verkaufsaufträge     Einkau       Verkaufsaufträge     Einkau       BESCHREIBUNG     Laufbuchse hinten                                                                                                    | Einkauf -> Lager &<br>fsofferten Einkaufsbe<br>Löschen Verarb<br>BESCHREIBUNG 2      | Artikelrabattgruppe<br>Verkaufseinheitenco<br>Montage V Zahlur<br>stellungen Debitor<br>eiten V Bericht V<br>LAOERBESTA ER<br>LAOERBESTA ER<br>200 Ne | ngsverkehr ~<br>en Kredito<br>Artikel ~<br>5A<br>R MON<br>in Nein                         | Finanzbuchhaltung v<br>ren Artikel<br>Sonderpreise und Rabatte<br>FERT<br>STÜCKLIST ARBEITSP                              | CRM & Marke   | Verpackungsmenge · · · · · · · · · · · · · · · · · · ·                  | e V Einkaufshis<br>er V Attribute<br>VK-PREIS I<br>0.00                    | storie V S<br>V Dateia<br>ERKAUFS<br>INKL. MWST          | Service ~<br>nhang anzeig<br>KREDITOR<br>01587796             | gen∨<br>SU  |
| VK-Preis/DB -<br>VK-Preis/DB -<br>Verkaufsoff<br>Artikel: 4<br>NR. 1<br>1255<br>1300                                                                                                    | WMVS1     Image: Constraint of the second second seco | Einkauf Lager & fsofferten Einkaufsbe Eloschen Verarb BESCHREIBUN0 2                 | Artikelrabattgruppe<br>Verkaufseinheitenco<br>Montage Zahlur<br>stellungen Debitor<br>eiten V Bericht V<br>LAGERBESTA ER<br>200 Ne<br>152 Ne          | ide ·····<br>ngsverkehr∨<br>en Kredito<br>Artikel∨<br>SA<br>MON<br>in Nein<br>in Nein     | ROHMAT<br>STK<br>Finanzbuchhaltung ~<br>ren Artikel<br>Sonderpreise und Rabatte<br>FERT<br>STÜCKLIST ARBEITSP<br>1300     | CRM & Marke   | Verpackungsmenge · · · · · · · · · · · · · · · · · · ·                  | e V Einkaufshis<br>er V Attribute<br>VK-PREIS VE<br>0.00<br>800.00         | storie V S<br>V Dateia<br>ERKAUFS<br>INKL MWST<br>864.00 | Service ~<br>nhang anzely<br>KREDITOR<br>01587796             | gen ∨<br>SU |
| VK-Preis/DB -<br>VK-Preis/DB -<br>Verkaufsoff<br>Artikel: A<br>NR. 1<br>1255<br>1300<br>1310                                                                                                    | WMVS1     Image: Constraint of the second second seco | Einkauf Lager & fsofferten Einkaufsbe Loschen Verarb BESCHREIBUN0 2                  | Artikelrabattgruppe<br>Verkaufseinheitenco<br>stellungen Debiton<br>eiten ~ Bericht ~<br>LAGERBESTA ER<br>200 Ne<br>152 Ne<br>100 Ne                  | ide<br>ngsverkehr ~<br>en Kredito<br>Artikel ~<br>SA<br>MON<br>in Nein<br>in Nein<br>Nein | ROHMAT<br>STK<br>Finanzbuchhaltung ~<br>ren Artikel<br>Sonderpreise und Rabatte<br>FERT<br>STÜCKLIST ARBEITSP<br>1300     | CRM & Marke   | Verpackungsmenge · · · · · · · · · · · · · · · · · · ·                  | e V Einkaufshie<br>er V Attribute<br>VK-PREIS VE<br>0.00<br>800.00<br>0.00 | storie V S<br>V Dateia<br>RKAUFS<br>INKL MWST<br>864.00  | Service V<br>nhang anzeig<br>KREDITOR<br>01587796<br>a2456123 | gen ∨<br>SU |

# 7 Direktbestellung aus Montage

## 7.1 Allgemein

## **Operativ:**

- 1. Montageauftrag erfassen.
- 2. Die Einkaufsbestellung lässt sich über das Menüband anlegen.

| MONTAGEAUFTR    | RAG   ARBEITS                                                                        | DATUM: 28.01.2 | 021         |                       |            |                 | Ø         | + 🗉             |                          |          |    |                                                  | √ GESPEICHERT       |
|-----------------|--------------------------------------------------------------------------------------|----------------|-------------|-----------------------|------------|-----------------|-----------|-----------------|--------------------------|----------|----|--------------------------------------------------|---------------------|
| M0000           | 03 · To                                                                              | ouren          | rad         |                       |            |                 |           |                 |                          |          |    |                                                  |                     |
| Verarbeiten     | Freigeben                                                                            | Logistik I     | uchen Druck | en Navigieren         | Auftrag Da | teianhang anzei | gen Akt   | ionen Navigate  | Weniger Opti             | onen     |    |                                                  |                     |
| 💔 Verfügbark    | Verfügbarkeit anzeigen 🛛 🖗 Einstandspreis aktualisieren 📲 Einkaufsbestellung anlegen |                |             |                       |            |                 |           |                 |                          |          |    |                                                  |                     |
| Allgemein       |                                                                                      |                |             |                       |            |                 |           |                 | Montageartikel - Details |          |    |                                                  |                     |
| Nr              | MOC                                                                                  | 003            |             | Buchungsdatum         | 28.01.2    | D21             | Ē         | Auftragsmontage | Nein                     |          |    | Artikelnr.                                       | 1000                |
| Artikelnr.      | 1000                                                                                 | )              | $\sim$      | Fälligkeitsdatum      | 28.01.2    | 021             | Ē         | Status          | Offen                    |          |    | Einstandspreis (fest)<br>VK-Preis                | 350.595<br>4'000.00 |
| Beschreibung    | ung Tourenrad                                                                        |                |             | Startdatum 27.01.2021 |            | 021             |           |                 |                          |          |    | Komponente - Artikel                             |                     |
| Menge           |                                                                                      |                | 2           | Enddatum              | 27.01.2    | 021             |           |                 |                          |          |    | Komponente Paraker                               |                     |
| Menge für Mont  | tage ···                                                                             |                | 2           | Restmenge             |            |                 | 2         |                 |                          |          |    | Artikelnr.<br>Erforderliche Mence                | -                   |
| Einheitencode · | STK                                                                                  |                | $\sim$      | Montierte Menge       |            |                 | 0         |                 |                          |          |    |                                                  |                     |
|                 |                                                                                      |                |             |                       |            |                 |           |                 |                          |          |    | Fälligkeitsdatum                                 |                     |
| Zeilen          | eilen Verwalten Weitere Optionen                                                     |                |             |                       |            |                 |           |                 |                          |          | E2 | Artikelverfügbarkeit<br>Verfügbarer Lagerbestand | -                   |
|                 |                                                                                      |                |             |                       |            |                 |           |                 |                          |          | VE | Geplanter Zugang<br>Reservierter Zugang          |                     |
| VERF            | ART                                                                                  | NR.            | BESCHREIE   | BUNG                  | VARIANTE   | LAGERORT        | EINHEITEN | KOMPONEN        | MENGE                    | VERBRAUC |    | Bruttobedarf<br>Reservierter Bedarf              |                     |
|                 | Artikel                                                                              | 1120           | Speichen    |                       |            |                 | STK       | 2               | 4                        | 4        |    | ADTIVE                                           |                     |
|                 | Artikel                                                                              | 1200           | Hinterrad   |                       |            |                 | STK       | 1               | 2                        | 2        |    | Basiseinheitencode                               |                     |
|                 |                                                                                      |                |             |                       |            |                 |           |                 |                          |          |    | Einheitencode                                    | 1.00                |
|                 |                                                                                      |                |             |                       |            |                 |           |                 |                          |          |    | VK-Preis                                         | 1.00                |
|                 |                                                                                      |                |             |                       |            |                 |           |                 |                          |          |    | Einstandspreis<br>Einstandspreis (fest)          |                     |
|                 |                                                                                      |                |             |                       | _          |                 |           |                 |                          |          |    | Anzahl Ersatzartikel                             | Finland             |
|                 |                                                                                      |                |             |                       |            |                 |           |                 |                          |          |    | Kreditorennr.                                    | Elinkaul            |

## 7.2 Artikel reservieren

## Einrichtung:

1. Debitoren & Verkauf Einrichtung > Inforegister Alpha KMU > Erstellen EK-Bestellung > Reservieren = Ja auswählen

- 1. Montageauftrag erstellen > Einkaufsbestellung anlegen.
- 2. Beim Erstellen einer Einkaufsbestellung wird der Artikel für den Montageauftrag reserviert.
- 3. Für Einkaufsbestellung und Montageauftrag wird jeweils die Spalte reservierte Menge abgefüllt.

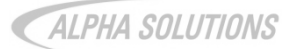

## 8 Verbrauch-Info

## Einrichtung:

1. Geschäftsjahre in Buchhaltungsperioden eröffnen.

## Operativ:

 In der Artikelliste, der Artikelkarte und dem Bestellvorschlag werden in der Infobox unter Artikelstatistik die Absatzmenge und Umsatz des Artikels f
ür die vergangenen drei Gesch
äftsjahre angezeigt.

Hinweis: Die Statistik bezieht sich auf bereits fakturierte Mengen. Mengen, die nur geliefert wurden, werden nicht einkalkuliert.

| formethicition Antikol Unitaria Sandasuadau for | a cound valuation. Conclusion of sectors | Dataianhang ang  | aan Aktionan I       | Invigate Maniger Optionen |                                          |            |
|-------------------------------------------------|------------------------------------------|------------------|----------------------|---------------------------|------------------------------------------|------------|
| Artikel ErfJournal I Artikel Umlag. ErfJournal  | I                                        | Dateiannang anze | igen Aktionen        | vavigate wenger Optionen  |                                          |            |
| tikel                                           |                                          |                  |                      | Weniger anzeigen          | Artikelstatistik                         |            |
| 1000                                            | Basiseinheitencode · · · STK             | ~                | Serviceartikelgruppe | ~                         | MENGE                                    |            |
| chreibung · · · · · · Tourenrad                 | Aktualisiert am · · · · · 05.09.2019     |                  | Automat. Zusatztext  |                           | Geschäftsjahr 2021<br>Geschäftsjahr 2020 | 42.00      |
| sperrt · · · · · · · · · ·                      | GTIN · · · · · ·                         |                  | Gemeinsame Artikel   |                           | Geschäftsjahr 2019                       | 2.00       |
| Bestand                                         | Artikelkategorienco                      | ~                |                      |                           | UMSATZ<br>Geschäftsiahr 2021             | 146'400.00 |
|                                                 |                                          |                  |                      |                           | Geschäftsjahr 2020<br>Geschäftsjahr 2019 | 0.00       |
| gerbestand                                      |                                          |                  |                      | Weniger anzeigen          |                                          | 000000     |
| jalnr. · · · · · · F4                           | Menge in Kompone                         | 0                | Bestandswarnung      | Standard (Ja)             | Bild 🗸                                   |            |
| s Katalogartikel e                              | Menge in Auftrag                         | 185              | Negativen Lagerbes   | Standard (Nein)           |                                          |            |
| hbegriff                                        | Menge in Serviceau                       | 0                | Nettogewicht         | 0                         |                                          |            |
| gerbestand                                      | Menge in Projektau                       | 0                | Bruttogewicht        | 0                         |                                          |            |
| nge in Bestellung 62                            | Menge in Montage                         | 2                | Volumen              | 0                         | MM O                                     |            |
| nge in FA                                       | Menge in Montage                         | 12               |                      |                           |                                          |            |
|                                                 |                                          |                  |                      |                           |                                          |            |
| standspreise und Buchung                        |                                          |                  |                      | Mehr anzeigen             |                                          |            |
| STENDETAILS                                     | BUCHUNGSDETAILS                          |                  |                      |                           |                                          |            |
| erabgangsmeth Standard                          | Produktbuchungsgr HANDEL                 | $\sim$           |                      |                           |                                          |            |
| standspreis (fest) 350.595 ···                  | Lagerbuchungsgrup FERTIG                 | $\sim$           |                      |                           |                                          |            |
| standspreis 350.595                             | Standard-Abgrenzu                        | $\sim$           |                      |                           | Anhänge                                  |            |
| turierter Bestand                               | AUSSENHANDEL                             |                  |                      |                           | Belege                                   | 0          |
|                                                 | Zelleer                                  | ~                |                      |                           |                                          |            |

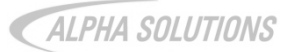

# 9 Verpackungsmenge und Mindestmenge

## Einrichtung:

- 1. In der Debitoren und Verkauf Einrichtung im Inforegister Alpha KMU > Allgemein > Verpackungsmenge prüfen = Ja auswählen.
- 2. Auf Artikelkarte im Inforegister *Preise und Verkauf* die Felder *Verpackungsmenge* und/ oder *Mindestverkaufsmenge* abfüllen.

## Operativ:

- 1. Verkaufsauftrag erfassen.
- 2. Menge abfüllen. Falls die Menge kein Vielfaches der hinterlegten Verpackungsmenge bzw. geringer als die definierte Mindestmenge ist, erscheint eine Infomeldung.

Hinweis: Die Infomeldung kann bei Bedarf einfach weggeklickt werden und jederzeit eine beliebige Menge hinterlegt werden, selbst wenn diese den Angaben auf der Artikelkarte widerspricht.

ALPHA SOLUTIONS

## 10 Historydaten für Debitor, Kreditor, Artikel

Für Debitoren, Kreditoren und Artikel können Bewegungsdaten aus dem alten System übernommen werden. Der Import erfolgt via RapidStart.

Die Datenhistorie kann sowohl über die Karte als auch über die Liste aufgerufen werden:

Navigate > Historie > Datenhistorie

| $\leftarrow$ | DEBITOREN   ARE | 3EITSDATUM: 28.01.2021     |            |                       |                                 |                 |                           |                                 | 7      |
|--------------|-----------------|----------------------------|------------|-----------------------|---------------------------------|-----------------|---------------------------|---------------------------------|--------|
|              | 🔎 Suchen 🕂      | - Neu Verwalten Verarbeite | en Bericht | Neuer Beleg Debitor N | Navigieren Dateianhang anzeigen | In Excel öffnen | Aktionen Navigat          | e Bericht Weniger Optionen 🏹 🗄  | ∎ 0    |
|              | 🚨 Debitor 🗸     | 🙂 Historie 🗸 📲 Verkauf 🗸   | 🗋 Belege 🗸 | 🛱 Service 🗸           |                                 |                 |                           |                                 | 疡      |
|              | NR. †           | Posten                     |            | LAGERORT TELEFON      | KONTAKT                         | SALDO (MW)      | FÄLLIGER<br>SALDO (MW) VE |                                 |        |
|              | 01121212        | M Statistik                |            | GELB                  | Mr. Mike Nash                   | 0.00            | 0.00                      | Power BI-Berichte ~             |        |
|              | 01445544        | 👪 Verkauf                  |            | GELB                  | Mr. Scott Mitchell              | 2'765.00        | 0.00                      | Get started with Pov            | wer Bl |
|              | 01454545        | Par Buchungsstatistik      |            | GELB                  | Ms. Tammy L. McDonald           | 389'245.67      | 0.00                      |                                 |        |
|              | 01905893        | Statistik nach Währungen   |            | GELB                  | Mr. Rob Young                   | 0.00            | 0.00                      | Verkaufshistorie für Verkauf an |        |
|              | 01905899        | K Artikeltrackingposten    |            | GELB                  | Mr. Ryan Danner                 | 0.00            | 0.00                      |                                 |        |
|              | 01905902        | 😶 Datenhistorie            |            | GELB                  | Mr. John Kane                   | 0.00            | 0.00                      | 0 0 1                           |        |
|              | 40000           | 5.4-1 - 1.5.4 - II         |            | PLAN                  |                                 | 10000.000       | 01450.05                  | Lauf.                           |        |

# 11 Offert-Statusarchiv

## Einrichtung:

1. In der Debitoren und Verkauf Einrichtung im Inforegister Alpha KMU unter Allgemein > Status von archivierten Offerten ändern = Ja auswählen.

- 1. Verkaufsofferte erstellen.
- 2. Möchte man eine Verkaufsofferte löschen, öffnet sich ein Bearbeitungsfenster mit folgenden Auswahlmöglichkeiten zum Status der Offerte:
  - Wurde zum Auftrag
  - Abgelehnt
  - Gelöscht
- 3. Verkaufsofferte kann in *Verkaufsoffertenarchive* eingesehen werden. Der ausgewählte Status ist ersichtlich.

| $\leftarrow$ | VERKAUFSOFFEF | RTENARCHIV | EIAR     | BEITS   | SDATUM: 28.01.2 | 2021          |               |                   |                 |                         |                   |                       |                 |                      |                      |                 | × <sup>4</sup> |
|--------------|---------------|------------|----------|---------|-----------------|---------------|---------------|-------------------|-----------------|-------------------------|-------------------|-----------------------|-----------------|----------------------|----------------------|-----------------|----------------|
|              | 🔎 Suchen V    | erwalten   | Dateia   | anhan   | ig anzeigen     | 🚺 in Excel öf | fnen v        | Veitere Optionen  |                 |                         |                   |                       |                 |                      |                      | $\nabla$        | =              |
|              | NR.†          | VERSION.   | A<br>† V | K<br>'0 | OFFERTS         | ARCHIVI<br>AM | ARCHIVI<br>UM | ARCHIVIERT<br>VON | AUFTRAGG<br>NR. | AUFTRAGGEBER NAME       | EXTERNE<br>BELEGN | AUFTRAGGEBER KONTAKT  | AUFTRAGG<br>PLZ | AUFTRAGG<br>LÄNDER-/ | RECH. AN<br>KONTAKTN | RECH. AN<br>PLZ | RECH<br>LÄNE   |
|              | 1002          |            | 1 🗉      |         |                 | 31.01.2021    | 15:08:58      | EUROPE\NAV        | 40000           | Graphische Werke Luzern |                   | Herr Ralf Riethmüller | 6002            | СН                   | KT000014             | 6002            | СН             |
|              | 1003          |            | 1 -      |         | wurde zum       | 28.01.2021    | 14:49:59      | ALPHA\MAR         | 40000           | Graphische Werke Luzern |                   | Herr Ralf Riethmüller | 6002            | СН                   | KT000014             | 6002            | СН             |
|              | 1004          |            | 1        |         | wurde zum       | 28.01.2021    | 14:49:50      | ALPHA\MAR         | 20000           | Blütenhaus GmbH         |                   | Herr Paul West        | 6045            | СН                   | KT000010             | 6045            | СН             |
|              | 1006          |            | 1        |         | abgelehnt       | 28.01.2021    | 15:53:26      | ALPHA\MAR         | 10000           | Möbel Meller            |                   | Herr Michael Emanuel  | 6000            | СН                   | KT000008             | 6000            | СН             |
|              | 1007          |            | 1 🛛      | 2       |                 | 28.01.2021    | 09:51:48      | ALPHA\MAR         | 40000           | Graphische Werke Luzern |                   | Herr Ralf Riethmüller | 6002            | СН                   | KT000014             | 6002            | СН             |
|              | 1007          |            | 2 🖗      | 2       |                 | 28.01.2021    | 09:51:59      | ALPHA\MAR         | 40000           | Graphische Werke Luzern | 400001            | Herr Ralf Riethmüller | 6002            | СН                   | KT000014             | 6002            | СН             |
|              | 1007          |            | 2 10     | 2       |                 | 28.01.2021    | 00-52-14      |                   | 40000           | Granhische Werke Luzern | 400001            | Harr Rolf Riathmüller | 6002            | CH                   | KT000014             | 6002            | СН             |

# 12 Verkaufsarchiv - Letzte Version

## Operativ:

## 1. Verkaufsofferte oder Verkaufsauftrag (mehrmals) archivieren.

| $\leftarrow$ | VERKAUFSOFFERTE   ARBEITSDATUM: 28.01.2021                                                 | + 0                                                                                                    | GESPEICHERT | ~ <sup>K</sup> |
|--------------|--------------------------------------------------------------------------------------------|----------------------------------------------------------------------------------------------------|-------------|----------------|
|              | 1007 · Graphische Werke Lu                                                                 | zern                                                                                                    |             |                |
|              | Verarbeiten Offerte Genehmigung anfordern Drucken/Sende                                    | n Freigeben Navigieren Datelanhang anzeigen <u>Aktionen</u> Navigate Weniger Optionen                                                                                                    |             | 0              |
|              | $ heftarrow$ Offerte $\sim$ 2 Erstellen $\sim$ $\checkmark$ Genehmigungsanforderung $\sim$ | $I$ Funktion $\vee$                                                                                                    |             | 宓              |
|              | Allgemein                                                                                  | Belege angehängt                                                                                                    |             |                |
|              | Debitorenname ···· Graphische Werke Luzern ·· Externe B<br>Debitorenname 2 ···· Kontakt    | Rue berechnen     Falligkeitsdatum     10.02.2001     Belega       Beleg archivieren     Ier     Gewünschtes Liefer     Image: Comparison of the second of the second of the | Debitor     |                |

- 2. Verkaufsofferten- oder Verkaufsauftragsarchiv öffnen.
- 3. Spalte Letzte Version einblenden.
- 4. Häkchen in Spalte Letzte Version kennzeichnet die aktuelle Version der Offerte/ des Auftrags.

| $\leftarrow$ | VERKAUFSOFFERTENARCHIVE I ARBEITSDATUM: 28.01.2021 |                   |                 |          |               |               |                |                   |                 |                         |                   |                       | *               |                      |                      |              |
|--------------|----------------------------------------------------|-------------------|-----------------|----------|---------------|---------------|----------------|-------------------|-----------------|-------------------------|-------------------|-----------------------|-----------------|----------------------|----------------------|--------------|
|              | 🔎 Suchen                                           | Verwalten         | Dateianhang anz | eigen    | 🚺 In Excel öf | ffnen         | Weitere Option | en                |                 |                         |                   |                       |                 |                      | 2                    | '≣           |
|              | NR.†                                               | LETZTE<br>VERSION | VERSION         | AK<br>V0 | OFFERTS       | ARCHIVI<br>AM | ARCHIVI<br>UM  | ARCHIVIERT<br>VON | AUFTRAGG<br>NR. | AUFTRAGGEBER NAME       | EXTERNE<br>BELEGN | AUFTRAGGEBER KONTAKT  | AUFTRAGG<br>PLZ | AUFTRAGG<br>LÄNDER-/ | RECH. AN<br>KONTAKTN | RECH.<br>PLZ |
|              | 1002                                               |                   | 1               |          |               | 31.01.2021    | 15:08:58       | EUROPE\NAV        | . 40000         | Graphische Werke Luzern |                   | Herr Ralf Riethmüller | 6002            | СН                   | KT000014             | 6002         |
|              | 1003                                               | 2                 | 1               |          | wurde zum     | . 28.01.2021  | 14:49:59       | ALPHA\MAR         | 40000           | Graphische Werke Luzern |                   | Herr Ralf Riethmüller | 6002            | СН                   | KT000014             | 6002         |
|              | 1004                                               |                   | 1               |          | wurde zum     | . 28.01.2021  | 14:49:50       | ALPHA\MAR         | 20000           | Blütenhaus GmbH         |                   | Herr Paul West        | 6045            | СН                   | KT000010             | 6045         |
|              | 1006                                               | ×.                | 1               |          | abgelehnt     | 28.01.2021    | 15:53:26       | ALPHA\MAR         | 10000           | Möbel Meller            |                   | Herr Michael Emanuel  | 6000            | СН                   | KT000008             | 6000         |
|              | 1007                                               |                   | 1               | 1        |               | 28.01.2021    | 09:51:48       | ALPHA\MAR         | 40000           | Graphische Werke Luzern |                   | Herr Ralf Riethmüller | 6002            | СН                   | KT000014             | 6002         |
|              | 1007                                               |                   | 2               |          |               | 28.01.2021    | 09:51:59       | ALPHA\MAR         | 40000           | Graphische Werke Luzern | 400001            | Herr Ralf Riethmüller | 6002            | СН                   | KT000014             | 6002         |
|              | 1007                                               |                   | 3               | 1        |               | 28.01.2021    | 09:52:14       | ALPHA\MAR         | 40000           | Graphische Werke Luzern | 400001            | Herr Ralf Riethmüller | 6002            | СН                   | KT000014             | 6002         |
|              | 1007                                               |                   | 4               |          |               | 28.01.2021    | 09:53:32       | ALPHA\MAR         | 40000           | Graphische Werke Luzern | 400001            | Herr Ralf Riethmüller | 6002            | СН                   | KT000014             | 6002         |
|              | 1007                                               |                   | 5               |          |               | 28.01.2021    | 09:53:35       | ALPHA\MAR         | 40000           | Graphische Werke Luzern | 400001            | Herr Ralf Riethmüller | 6002            | СН                   | KT000014             | 6002         |
|              | 1007                                               |                   | 6               |          |               | 28.01.2021    | 15:51:55       | ALPHA\MAR         | 40000           | Graphische Werke Luzern | 400001            | Herr Ralf Riethmüller | 6002            | СН                   | KT000014             | 6002         |
|              | 1007                                               |                   | 7               |          |               | 28.01.2021    | 15:51:59       | ALPHA\MAR         | 40000           | Graphische Werke Luzern | 400001            | Herr Ralf Riethmüller | 6002            | СН                   | KT000014             | 6002         |
|              | 1007                                               |                   | 8               |          |               | 28.01.2021    | 14:22:30       | ALPHA\MAR         | 40000           | Graphische Werke Luzern | 400001            | Herr Ralf Riethmüller | 6002            | СН                   | KT000014             | 6002         |
|              | 1007                                               |                   | 9               |          |               | 28.01.2021    | 14:22:36       | ALPHA\MAR         | 40000           | Graphische Werke Luzern | 400001            | Herr Ralf Riethmüller | 6002            | СН                   | KT000014             | 6002         |
|              | 1007                                               | 2                 | 10              |          | abgelehnt     | 28.01.2021    | 14:45:35       | ALPHA\MAR         | 40000           | Graphische Werke Luzern | 400001            | Herr Ralf Riethmüller | 6002            | СН                   | KT000014             | 6002         |
|              | 1009                                               |                   | 1               |          |               | 28.01.2021    | 14:55:12       | ALPHA\MAR         | 10000           | Möbel Meller            |                   | Herr Michael Emanuel  | 6000            | СН                   | KT000008             | 6000         |
|              | 1010                                               |                   | 1               |          | wurde zum     | . 28.01.2021  | 14:55:34       | ALPHA\MAR         | 10000           | Möbel Meller            |                   | Herr Michael Emanuel  | 6000            | СН                   | KT000008             | 6000         |
|              |                                                    |                   |                 |          |               |               |                |                   |                 |                         |                   |                       |                 |                      |                      |              |

# 13 Sammelrechnung

## Einrichtung:

- 1. In der *Debitor und Verkauf Einrichtung* die verschiedenen Häkchen im Inforegister *Alpha KMU* unter dem Bereich *Sammelrechnung* setzen.
- 2. Auf Debitorenkarte das Häkchen Sammelrechnung im Inforegister Lieferung setzen.

#### Operativ:

- 1. Verkaufsaufträge erstellen und Buchen > Liefern.
- 2. Stapel Sammelrechnung ausführen und im Register Optionen filtern nach
  - o Auftraggeber
  - o Liefer-An Code
  - o Rechnung-An Debitor
- 3. Die Sammelrechnungen können unter Verkaufsrechnungen aufgerufen und gebucht werden.
- 4. In der Verkaufsrechnung wird die externe Belegnummer sowie die Auftragsnummer der einzelnen Verkaufsaufträge aufgeführt. Die einzelnen Verk.Aufträge werden durch eine Leerzeile getrennt.

(2) + ∅

GEB. VERKAUFSRECHNUNG | ARBEITSDATUM: 28.01.2021

| 103040 · Möbel Meller |
|-----------------------|
|-----------------------|

| Rechnung Korrig       | gieren Druc | ken/Senden Navigi | eren Dateianha | ng anzeigen | Weitere 0     | Optionen              |                |                        |           |                  |
|-----------------------|-------------|-------------------|----------------|-------------|---------------|-----------------------|----------------|------------------------|-----------|------------------|
| Allgemein             |             |                   |                |             |               |                       |                |                        |           | Mehr anzeigen    |
| Nr                    | 103040      |                   | Buchungsda     | itum        | 28.01.2021    |                       | Auftragsnur    | nmer                   |           |                  |
| Debitor               | Möbel N     | /leller           | Fälligkeitsda  | itum        | 28.02.2021    |                       | Geschlosser    |                        | $\supset$ |                  |
| Kontakt · · · · · · · | Herr Mid    | hael Emanuel      | Offertennr.    | /ffertennr. |               |                       |                |                        |           |                  |
| Zeilen Ve             | erwalten W  | eitere Optionen   |                |             |               |                       |                |                        |           | E                |
| ART                   | NR.         | BESCHREIBUNG      |                | MENGE       | EINHEITEN     | VK-PREIS<br>OHNE MWST | ZEILENRAB<br>% | ZEILENBET<br>OHNE MWST | ABGRENZ   | ABTEILUN<br>CODE |
|                       | E.          | Lieferung Nr. 102 | 055 vom 28.0   |             |               |                       |                |                        |           |                  |
|                       |             | TEST1 = ext       | erne Belegnum  | mer gemä    | ss Verk Auftr | ag                    |                |                        |           |                  |
|                       |             | 1025 = Auft       | ragsnummer \   | erk.Auftra  | g             |                       |                |                        |           |                  |
| Artikel               | 1000        | Tourenrad         |                | 12          | STK           | 4'000.00              | 15             | 40'800.00              |           | VERKAUF          |
| Ressource             | MICHAEL     | Michael Holm      |                | 2           | STUNDE        | 99.00                 |                | 198.00                 |           | VERKAUF          |
|                       |             | Lieferung Nr. 102 | 056 vom 28.0   |             |               |                       |                |                        |           |                  |
|                       |             | TEST2             |                |             |               |                       |                |                        |           |                  |
|                       |             | 1026              |                |             |               |                       |                |                        |           |                  |
| Artikel               | 1000        | Tourenrad         |                | 12          | STK           | 4'000.00              | 15             | 40'800.00              |           | VERKAUF          |
| Ressource             | MICHAEL     | Michael Holm      |                | 2           | STUNDE        | 99.00                 |                | 198.00                 |           | VERKAUF          |
|                       |             | Lieferung Nr. 102 | 057 vom 28.0   |             |               |                       |                |                        |           |                  |
|                       |             | TEST3             |                |             |               |                       |                |                        |           |                  |
|                       |             | 1027              |                |             |               |                       |                |                        |           |                  |
| Artikel               | 1000        | Tourenrad         |                | 12          | STK           | 4'000.00              | 15             | 40'800.00              |           | VERKAUF          |
| Ressource             | MICHAEL     | Michael Holm      |                | 2           | STUNDE        | 99.00                 |                | 198.00                 |           | VERKAUF          |
| Eibukonto             | 2009        | Pundungsdifferer  | azon Vorkauf   | 1           |               | -0.02                 |                | -0.02                  |           | VEDVALLE         |

, e

7 ≡

## Wareneingänge / -ausgänge 14

## **Operativ:**

- Über die Suche lassen sich die Listen Warenausgang (Verkauf) sowie Wareneingang (Einkauf) 1. öffnen.
- 2. Im Listenbearbeitungsmodus lässt sich ausschliesslich das Feld zu liefern Menge bearbeiten.
- Über das Menüband lässt sich der jeweilige Verkaufsauftrag bzw. die Einkaufsbestellung öffnen. 3.

← WARENAUSGANG (VERKAUF) | ARBEITSDATUM: 28.01.2021 ✓ GESPEICHERT 🔎 Suchen 🖶 Liste bearbeiten 🗎 Verkaufsauftrag 🛛 Dateianhang anzeigen 🖉 In Excel öffnen Aktionen Weniger Optionen WARENA. DATUM † ZU LIEFERN MENGE MENGE GELIEFERT AUFTRAGG... NR. AUFTRAGGEBER NAM NR. † BESCHREIBUNG EINHEIT MENGE **BESCHREIBUNG 2** 15.01.2021 1996-S AILANIA Whiteboard, Basis υ 4368/129 Designstudio Gmur Stuck 20.01.2021 LS-10PC Lautsprecher, weiss, für PC Schachtel 20000 Blütenhaus GmbH 20 0 20.01.2021 LS-10PC Lautsprecher, weiss, für PC Schachtel 30 0 40000 Graphische Werke I 20.01.2021 0 40000 LS-10PC Lautsprecher, weiss, für PC Schachtel 12 Graphische Werke 20.01.2021 LS-10PC Lautsprecher, weiss, für PC Schachte 20 0 60000 Hi-Fi Spezialstore 0 20.01.2021 LS-10PC Lautsprecher, weiss, für PC Schachtel 2 0 0 62000 Der Geräteladen 20.01.2021 LS-120 Lautsprecher, schwarz, 120 W Stück 6 0 0 20000 Blütenhaus GmbH 20.01.2021 LS-120 Lautsprecher, schwarz, 120 W Stück 10 0 0 30000 Gilde Jupiter Versic 20.01.2021 LS-120 Stück 0 61000 Lautsprecher, schwarz, 120 W 4 0 VisioSound Hi-Fi Spezialstore 20.01.2021 LS-120 Lautsprecher, schwarz, 120 W Stück 2 0 60000 0 20.01.2021 LS-150 0 30000 Gilde Jupiter Versio Lautsprecher, Kirsche, 150 W Stück 8 0 20.01.2021 LS-150 Lautsprecher, Kirsche, 150 W Stück 16 0 60000 Hi-Fi Spezialstore 0

# 15 Verweis auf Rahmenaufträge/ -bestellungen

Im Folgenden wird der Verkaufsprozess erläutert. Die Funktionalität ist einkaufsseitig identisch anwendbar.

#### Voraussetzung:

Für einen Debitor und einen Artikel liegen Rahmenaufträge vor.

- 1. Verkaufsauftrag anlegen.
- 2. Beim Abfüllen der Zeilen erscheint der Hinweis, dass Rahmenaufträge vorliegen.
- 3. Durch Klick auf Ja erfolgt die Weiterleitung in die Liste mit allen Rahmenaufträgen für den Debitor.

| 1029 · Möbel Meller         Wirarbeiten Preigeben Buchen Vorbereiten Bestellung Genehmigung anfordern Drucken/Senden Navigieren Dateianhang anzeigen Weitere Optionen            Bestellung anlegen Buchen Vorbereiten Bestellung         Bestellung anlegen Buchen Vorbereiten Bestellung         Bestellung anlegen Buchen Vorbereiten         Bestellung anlegen Buchen Vorbereiten Bestellung         Bestellung anlegen Buchen Vorbereiten Bestellung         Bestellung anlegen Buchen Vorbereiten Bestellung         Bestellung anlegen Buchen Vorbereiten Bestellung         Bestellung anlegen Buchen Vorbereiten Bestellung         Bestellung anlegen Buchen Vorbereiten Bestellung         Bestellung anlegen Bestellung         Bestellung anlegen Bestellung         Bestellung anlegen Bestellung         Bestellung anlegen Bestellung         Bestellung anlegen Bestellung         Bestellung anlegen Bestellung         Bestellung anlegen Bestellung         Bestellung anlegen |             |  |  |  |  |  |  |  |
|----------------------------------------------------------------------------------------------------|-------------|--|--|--|--|--|--|--|
| Verarbeiten       Freigeben       Buchen       Vorbereiten       Bestellung       Genehmigung anfordern       Drucken/Senden       Navigieren       Dateianhang anzeigen       Weitere Optionen         Bestellung anlegen                                                                                                    |             |  |  |  |  |  |  |  |
| Bestellung anlegen     Bestellung anlegen       Allgemein     Wenge       Nr.     1029       Kontakt     Herr Michael Emanuel     Kampagnennr.                                                                                                    |             |  |  |  |  |  |  |  |
| Allgemein Wenge<br>Nr. 1029 ···· Kontakt Herr Michael Emanuel ··· Kampagnennr.                                                                                                    | 53          |  |  |  |  |  |  |  |
| Nr                                                                                                    | er anzelgen |  |  |  |  |  |  |  |
|                                                                                                    |             |  |  |  |  |  |  |  |
| Debitorennr.         10000         Anz. archivierter Versionen         0         Verlaufschancennr.                                                                                                    |             |  |  |  |  |  |  |  |
| Debitorenname Möbel Meller V Belegdatum 28.01.2021 🛅 Zuständigkeitseinheitencode LUZERN                                                                                                    |             |  |  |  |  |  |  |  |
| VERKAUF AN Buchungsdatum 28.01.2021                                                                                                    |             |  |  |  |  |  |  |  |
| Adresse Tischlerstr. 4-10 Auftragsdatum 28.01.2021                                                                                                    |             |  |  |  |  |  |  |  |
| Adresse 2 Falligkeitsdatum 28.02.2021                                                                                                    |             |  |  |  |  |  |  |  |
| Ort Luzem                                                                                                    |             |  |  |  |  |  |  |  |
| PLZ                                                                                                    |             |  |  |  |  |  |  |  |
| Länder-/Regionscode CH Ente Bemerkungen vorhanden ···· Nein                                                                                                    |             |  |  |  |  |  |  |  |
| Kontaktrr                                                                                                    |             |  |  |  |  |  |  |  |
| Telefonnummer Verkauferrode IPS V                                                                                                    |             |  |  |  |  |  |  |  |

- 4. In der Rahmenauftragsliste den gewünschten Rahmenauftrag auswählen und Ok klicken.
- 5. Die Verkaufszeile wird mit der Rahmenauftragszeile verknüpft.

ALPHA SOLUTIONS

# 16 Einkaufs- und Verkaufszeilen aktualisieren

Diese Funktion steht sowohl einkaufs- als auch verkaufsseitig zur Verfügung. Im Folgenden wird die Verkaufsseite beschrieben. Für die Einkaufsseite gilt dasselbe Vorgehen.

Voraussetzung: Es sind debitoren- bzw. kreditorenspezifische Preise für Artikel hinterlegt.

#### Einrichtung:

• In Debitoren & Verkauf Einrichtung im Inforegister *Alpha KMU* unter *Allgemein* > *Rechnung-An Debitor aktualisieren* aktivieren.

## **Operativ:**

- 1. Neuen Auftrag für Debitor und Artikel (siehe Einrichtung) erstellen.
- 2. Eigene Artikelbeschreibung wählen
- 3. Debitorennr. auf Debitor mit anderen Verkaufspreisen ändern.
- 4. Es erscheint ein Hinweis zur Korrektur der Verkaufszeilen:

| Allgenein                                                                                                    |                                       |
|----------------------------------------------------------------------------------------------------|---------------------------------------|
| u.     Nortal     Her Middael Danual     Kanpagaaov.     V       bibliommen     Nortal     Her Middael Danual     Kanpagaaov.     V       bibliommen     Mobile Midle     Bielgdaam     2015 2021     Zatakaduabacoave.     V       bibliommen     Mobile Midle     Bielgdaam     2015 2021     Zatakaduabacoave.     V       drasse     Tochkerts 4-10     Altragataban     2017 2021     Zatakaduabacoave.     V       drasse     Tochkerts 4-10     Altragataban     2017 2021     Zatakaduabacoave.     V       drasse     Tochkerts 4-10     Altragataban     2017 2021     Zatakaduabacoave.     V       attackaduabacoave.     Zatakaduabacoave.     V     V     V     V       attackaduabacoave.     Zatakaduabacoave.     V     V     V     V       attackaduabacoave.     Zatakaduabacoave.     V     V     V     V       attackaduabacoave.     Zatakaduabacoave.     Zatakaduabacoave.     V     V     V     V     V     V     V     V     V     V     V     V     V     V     V     V     V     V     V     V     V     V     V     V     V     V     V     V     V     V     V     V <td< th=""><th></th></td<>                                                                                                    |                                       |
| bebtorenner,       1000       4rds arbeitetter Ve.       0       Verkaufdahanzener.       v         bebtorenner,       1000       2001       2001       1000       1000         bebtorenner,       1000       2001       2001       1000       1000         bebtorenner,       1000       2001       2001       1000       1000       1000         bebtorenner,       1000       2001       2001       1000       1000       1000       1000       1000       1000       1000       1000       1000       1000       1000       1000       1000       1000       1000       1000       1000       1000       1000       1000       1000       1000       1000       1000       1000       1000       1000       1000       1000       1000       1000       1000       1000       1000       1000       1000       1000       1000       1000       10000       1000       10000       10000       10000       10000       10000       10000       10000       10000       10000       10000       10000       10000       10000       10000       10000       10000       10000       10000       10000       10000       10000       10000       10000                                                                                                    |                                       |
| whiterwrume     Mdbel Meller     Belrydatum     2012021     2014drugtatum     U20591     0       BERAURAN     Butrurgistum     2012021     2014drugtatum     V     V       Adress     Techneter 1-10     Aufragistum     2012021     2014drugtatum     V       Adress     Techneter 2-10     Fillepresent Benut.     V     V     V       Att     Learn     Gewändtes Liefer.     Daten Stellen Kandistelse henrigiet werden. Mochten Sie     Daten Attalisien       Ch     Verlaufterste Henry     Daten Stellen Resident     Daten Attalisien     Daten Attalisien       Daten Mail     Daten Resident     Daten Attalisien     Daten Attalisien     Daten Attalisien       Adder Meller     Verlaufterste Henry     Attalisien     Daten Attalisien     Daten Attalisien       Daten Mail     Daten Resident     Daten Attalisien     Daten Attalisien     Daten Attalisien       Attal     Verlauftercode     PS     K     Attalisien     Daten Attalisien       Attal     Verlauftercode     PS     K     Attalisien     Daten Attalisien       Attal     Neiter Stellen     Attalisen     Attalisen     Attalisen     Daten Attalisen       Attal     Verlaufter Stellen     Attalisen     Attalisen     Attalisen     Attalisen <t< td=""><td></td></t<>                                                                                                    |                                       |
| ERAUF AN ERAUM Wetters Optionen ERAUM ERAUM ERAU                                                                                                    | 2                                     |
| dress - Techtertz 4-10 Aufragolatum and resolution model in a company of the second and an and a company of the second and and a company of the second and and a company of the second and and a company of the second and and a company of the second and and a company of the second and and a company of the second and and a company of the second and a company of the second and a company of the se                                                                                                    | 2                                     |
| dresse 2 Paligiertsdatum 2000 Wind Sie Verk, zin Debbor Ziedem müssen die vorhandenen<br>21 Gewänztress Liefer. 2 Zie abdaufieren<br>22 Gewänztress Liefer. 2 Zie abdaufieren<br>23 Gewänztress Liefer. 2 Zie abdaufieren<br>24 Gewänztress Liefer. 2 Zie abdaufieren<br>24 Gewänztress Liefer.                                                                                                    | m                                     |
| ht     Learn     Gewünstützs Liefer.     Verkaufszeiten konjigiet werden. Mochten Sie     Balan Aktualiseien       12     6600     Zugezigtet Liefer.     Dalein aktualiseien     Dalein aktualiseien       10     Dalein settellen     Dalein settellen     Dalein settellen       11     Dalein settellen     Dalein settellen     Dalein settellen       12     Main     Verkäufszeiten konjust verkäun     Dalein settellen       13     Dalein settellen     Dalein settellen     Dalein settellen       14     Verkäufszeiten     PS     Kansuren     Deleiorendetalis v       15     Main     Name     Respriverter     Verefise fleenster       16     Maine     Maine     Maine     Maine                                                                                                    | 11                                    |
| 12     0000     2 zajerszytes Leked.     9 Zaler Aktadisen     0 Zaler neu ertellen       0 Zaler neu ertellen     0 Zaler neu ertellen     0 Zaler neu ertellen     0 Zaler neu ertellen       0 Zaler neu ertellen     0 Zaler neu ertellen     0 Zaler neu ertellen     0 Zaler neu ertellen       0 Zaler neu ertellen     0 Zaler neu ertellen     0 Zaler neu ertellen     0 Zaler neu ertellen       0 Zaler neu ertellen     0 Zaler neu ertellen     0 Zaler neu ertellen     0 Zaler neu ertellen       0 Zaler neu ertellen     0 Zaler neu ertellen     0 Zaler neu ertellen     0 Zaler neu ertellen       0 Zaler neu ertellen     0 Zaler neu ertellen     0 Zaler neu ertellen     0 Zaler neu ertellen       0 Zaler neu ertellen     0 Zaler neu ertellen     0 Zaler neu ertellen     0 Zaler neu ertellen       0 Zaler neu ertellen     0 Zaler neu ertellen     0 Zaler neu ertellen     0 Zaler neu ertellen       0 Zaler neu ertellen     0 Zaler neu ertellen     0 Zaler neu ertellen     0 Zaler neu ertellen       Aart     net geschleeten neu LAGEROFT.     MENDE Envertretten     0 Net Menters     5 Other                                                                                                    | chnu                                  |
| ander /Regionscold CH Uniter Biogram. O Zellen nou estellen<br>ontakter. K1000008 here Biogram. O Zellen nou estellen<br>o Abbredun<br>Mall O Zellen nou estellen<br>o Abbredun<br>Mall O Zellen nou estellen<br>O Zellen nou estellen<br>O Zellen nou estellen<br>O Zellen nou estellen<br>O Zellen nou estellen<br>O Zellen nou estellen<br>Debtorener.<br>Name<br>Mall E Zellen Estellen<br>Mall O Zellen nou estellen<br>Debtorener.<br>Name<br>Mall O Zellen nou estellen<br>Debtorener.<br>Name<br>Mall O Zellen nou estellen<br>Debtorener.<br>Name<br>Mall O Zellen nou<br>Mall O Zellen nou estellen<br>Debtorener.<br>Name<br>Mall O Zellen nou estellen<br>Debtorener.<br>Name<br>Mall O Zellen nou<br>Mall O Zellen nou<br>Debtorener.<br>Name<br>Mall O Zellen nou<br>Mall O Zellen nou | -                                     |
| Att     NR.     BESORREBUNO     LABERORT.     VI-PRES     VI-PRES                                                                                                    |                                       |
| Image: Selection constraints     Image: Selection constraints     Image: Select                                                                                                    |                                       |
| American Versäuferoode ps American Debitorendetails - Debitorendetails - Debitorendetails                                                                                                    |                                       |
| Andi Andi Andi Andi Andi Andi Andi Andi                                                                                                    |                                       |
| Zelen         Verwahrn         Weiters Optionen         Concerner           Art         NR.         BESCHREID/NO         LAGERORT.         MENDE         Vervente         Vervente         Verv                                                                                                    |                                       |
| Verwalten         Verwalten         Verwalten         Tableton           Att         NR         BESCHREIBUNO         LAGERORT         MENOE         EINHETELL         OHN         Fax                                                                                                    |                                       |
| ART NR BESCHREBUNO LAGERORT. MENOE EINHETEL OHN MINT K OHN YVENDED AM                                                                                                    | 10000<br>Möbel Meller                 |
| ART NR. BESCHREIBUNG LAGERORT MENGE MENGE EINHEITEN OHNE WHST % OHN Variation (Additional Additional Additiona                                                                                                    | 10000<br>Möbel Meller                 |
|                                                                                                    | 10000<br>Möbel Meller                 |
| Artikel 70060 Beschläge benutzerdefiniert BLAU 1 _ STK 100.00 Verf. Grithere minor                                                                                                    | 10000<br>Möbel Meller                 |
| Zia-Bedingungscode                                                                                                    | 10000<br>Möbel Meller<br>0.00<br>0.00 |

#### Ereignisse

- Zeilen aktualisieren: Beschreibung und Preis bleiben unverändert, aber die Auftraggebernr. auf Zeilenebene wird im Hintergrund verändert.
- Zeilen neu erstellen: Beschreibung, Preis und Auftraggebernr. werden gemäss Konditionen des neuen Debitors verändert.
- Abbrechen: Prozess wird abgebrochen.

ALPHA SOLUTIONS

# 17 Lagerhaltungsdaten synchronisieren

Auf der Lagerortkarte im Inforegister Allgemein werden die Funktionen Lagerhaltungsdaten mit Artikel synchronisieren und Lagerhaltungsdaten automatisch anlegen bereitgestellt.

Die Funktion *Lagerhaltungsdaten mit Artikel synchronisieren* ist nur möglich, solange noch keine Lagerhaltungsdaten vorliegen.

Auf der Lagerhaltungsdatenkarte im Inforegister Allgemein steht neu die Funktion Lagerhaltungsdaten mit Artikel synchronisieren zur Verfügung.

|                                                        |    | Lagerhaltungsdaten                                                                                                    | automatisch anlegen                                                                                                    |
|--------------------------------------------------------|----|----------------------------------------------------------------------------------------------------|----------------------------------------------------------------------------------------------------|
|                                                        |    | Ja                                                                                                    | Nein                                                                                                    |
| Lagerhaltungs-<br>daten mit Artikel<br>synchronisieren | Ja | Lagerhaltungsdaten         Ja         • Beim Anlegen eines neuen Artikels<br>werden automatisch<br>Lagerhaltungsdaten für den Lagerort<br>angelegt.         • Planungsparameter werden vom<br>Artikel übernommen.         • Änderungen in den<br>Planungsparametern auf Artikelkarten<br>sind möglich.         • Änderungen in den<br>Planungsparametern auf<br>Lagerhaltungsdatenkarten sind nicht<br>möglich.         • Änderungen in den<br>Planungsparametern auf<br>Lagerhaltungsdatenkarten sind nicht<br>möglich.         • Änderungen in den<br>Planungsparametern auf der<br>Artikelkarte werden synchronisiert.         Lagerhaltungsdaten synchronisiert auf<br>Lagerhaltungsdatenkarte = Ja         • Beim Anlegen eines neuen Artikels<br>werden automatisch<br>Lagerhaltungsdaten für den Lagerort<br>angelegt.         • Änderungen in den<br>Planungsparametern sind auf Artikel- | <ul> <li>automatisch anlegen</li> <li>Nein</li> <li>Beim Anlegen eines neuen Artikels<br/>werden keine Lagerhaltungsdaten für<br/>den Lagerort angelegt.</li> <li>Lagerhaltungsdaten müssen manuell<br/>angelegt werden.</li> <li>Planungsparameter werden vom<br/>Artikel übernommen.</li> <li>Änderungen in den<br/>Planungsparametern auf Artikelkarten<br/>sind möglich.</li> <li>Änderungen in den<br/>Planungsparametern auf<br/>Lagerhaltungsdatenkarten sind nicht<br/>möglich.</li> <li>Änderungen in den<br/>Planungsparametern auf<br/>Lagerhaltungsdatenkarten sind nicht<br/>möglich.</li> <li>Änderungen in den<br/>Planungsparametern auf der<br/>Artikelkarte werden synchronisiert.</li> <li>Lagerhaltungsdaten synchronisieren auf<br/>Lagerhaltungsdaten synchronisierten auf<br/>Lagerhaltungsdaten synchronisierten auf<br/>Lagerhaltungsdaten karte = Ja.</li> <li>Beim Anlegen eines neuen Artikels<br/>werden keine Lagerhaltungsdaten für<br/>den Lagerort angelegt.</li> <li>Lagerhaltungsdaten müssen manuell<br/>angelegt werden.</li> <li>Änderungen in den</li> </ul> |
|                                                        |    | <ul> <li>ängelegt.</li> <li>Änderungen in den<br/>Planungsparametern sind auf Artikel-<br/>und Lagerhaltungsdatenkarten<br/>möglich, werden aber nicht<br/>synchronisiert.</li> <li>Lagerhaltungsdaten synchronisieren auf<br/>Lagerhaltungsdatenkarte = nein.</li> </ul>                                                                                                    | <ul> <li>Lagerhaltungsdaten müssen manuell<br/>angelegt werden.</li> <li>Änderungen in den<br/>Planungsparametern sind auf Artikel-<br/>und Lagerhaltungsdatenkarten<br/>möglich, werden aber nicht<br/>synchronisiert.</li> </ul>                                                                                                    |
|                                                        |    |                                                                                                    | Lagerhaltungsdatenkarte = <b>nein</b> .                                                                                                    |

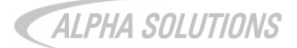

# 18 Disclaimer

Die in diesem Dokument enthaltenen Informationen stellen die behandelten Themen aus der Sicht der Alpha Solutions AG zum Zeitpunkt der Veröffentlichung dar. Da Alpha Solutions auf sich ändernde Marktanforderungen reagieren muss, stellt dies keine Verpflichtung seitens Alpha Solutions, und Alpha Solutions kann die Richtigkeit der hier dargelegten Informationen nach dem Zeitpunkt der Veröffentlichung nicht garantieren. Dieses Dokument dient lediglich zu Informationszwecken.

ALPHA SOLUTIONS SCHLIESST FÜR DIESES PRODUKT JEDE GEWÄHRLEISTUNG AUS,

## SEI SIE AUSDRÜCKLICH ODER KONKLUDENT.

Die Benutzer/innen sind verpflichtet, sich an alle geltenden Urheberrechtsgesetze zu halten. Unabhängig von der Anwendbarkeit der entsprechenden Urheberrechtsgesetze darf ohne ausdrückliche schriftliche Erlaubnis der Alpha Solutions kein Teil dieses Dokuments für irgendwelche Zwecke vervielfältigt oder in einem Datenempfangssystem gespeichert oder darin eingelesen werden, unabhängig davon, auf welche Art und Weise oder mit welchen Mitteln (elektronisch, mechanisch, durch Fotokopieren, Aufzeichnen, usw.) dies geschieht.

Alpha Solutions kann Inhaber von Patenten oder Patentanträgen, Marken, Urheberrechten oder anderem geistigen Eigentum sein, die den Inhalt dieses Dokuments betreffen. Die Bereitstellung dieses Dokuments gewährt keinerlei Lizenzrechte an diesen Patenten, Marken, Urheberrechten oder anderem geistigen Eigentum, es sei denn, dies wird ausdrücklich in den schriftlichen Lizenzverträgen von Alpha Solutions eingeräumt.

© 2019 Alpha Solutions AG. Alle Rechte vorbehalten. Microsoft Dynamics NAV ist eine Marke oder eine eingetragene Marke der Microsoft Corporation. Andere in diesen Unterlagen aufgeführte Produkt- und Firmennamen sind möglicherweise Marken der jeweiligen Eigentümer.